# 苫小牧市公式ホームページマニュアル

<パブリックコメント>

| 内羽 | 7 |
|----|---|
|----|---|

| 1■パブリックコメントモジュールについて                            |    |
|-------------------------------------------------|----|
| 1-1 苫小牧市ホームページ運用システム(CMS)「パブリックコメントモジュール」について   | 2  |
| 1-2 パブリックコメントの作成から公開までの流れ                       |    |
| 2■ログインとログアウト                                    |    |
| 2–1 ログイン                                        |    |
| 2-2 ログアウト                                       |    |
| 3■パブリックコメント「募集実施/終了情報」                          |    |
| 3-1 パブリックコメント「募集実施/終了情報」について                    |    |
| 3-2 パブリックコメント「募集実施/終了情報」を新規登録する                 | 5  |
| 3-3 パブリックコメント「募集実施∕終了情報」の登録済みの内容をプレビュー・編集・削除する. |    |
| 4■パブリックコメント「結果」                                 |    |
| 4-1 パブリックコメント「結果」について                           | 13 |
| 4-2 パブリックコメント「結果」を新規登録する                        |    |
| 4-3 パブリックコメント「結果」の登録済みの内容をプレビュー・編集・削除する         |    |
| 5■パブリックコメント「実施せず」                               | 19 |
| 5-1 パブリックコメント「実施せず」について                         |    |
| 5-2 パブリックコメント「実施せず」を新規登録する                      |    |
| 5-3 パブリックコメント「実施せず」の登録済みの内容をプレビュー・編集・削除する       |    |
| 6■パブリックコメント「立案せず」                               |    |
| 6-1 パブリックコメント「立案せず」について                         |    |
| 6-2 パブリックコメント「立案せず」を新規登録する                      |    |
| 6-3 パブリックコメント「立案せず」の登録済みの内容をプレビュー・編集・削除する       | 30 |

1■パブリックコメントモジュールについて

1-1 苫小牧市ホームページ運用システム(CMS)「パブリックコメントモジュール」について

「パブリックコメントモジュール」は、苫小牧市ホームページ運用システム(CMS)内で稼動する機能です。 各課のご担当者はホームページの更新用の ID とパスワードを利用し CMS の管理画面から操作を行います。

1-2 パブリックコメントの作成から公開までの流れ

パブリックコメントモジュールは「募集実施/終了情報」「結果」「実施せず」「立案せず」の 4 つの機能で構成されています。

|                                        | トップページへ戻る          | 0 DJ775   |                                     |              |
|----------------------------------------|--------------------|-----------|-------------------------------------|--------------|
|                                        |                    |           | ユーザ名:ホームページ管理者<br>◆ 専用コンテンツメニューにも   | (info)<br>どる |
| パブリックユメノト<br>募集実施/終了情報<br>1            | <sup>紙果</sup><br>2 | 実施せず<br>3 | ±<br>م≋±ع<br>4                      |              |
| ▼編集権限の設定<br>バブリックコントの編集権限の付与はこ<br>編集権限 | ちらから。              |           |                                     |              |
|                                        |                    |           | <u>24025a-4</u>   80 <u>84-9</u> 73 | E            |

「パブリックコメントのメニュー画面」

### 【1】募集情報/終了情報

パブリックコメントの募集情報を設定します。

募集情報は「表示開始日時(募集開始日)」「集計中」「募集終了」「表示終了日時」を設定することができます。 募集が終了した時点で自動的に募集終了の「集計中」の案件として切り替わり、結果ページを作成した際に再設定し「募集終了」 の案件として設定することで「市民から意見を募集したときのページ」として掲載することができます。 ※運用に合わせて各項目を設定してください。

### 【2】結果

パブリックコメントの募集結果の情報を設定します。 ※結果の掲載の際は、同案件の募集情報を「集計中」から「募集終了」になるように設定してください。

### 【3】実施せず

パブリックコメントを実施しなかった際の情報を設定します。

### 【4】立案せず

パブリックコメントの募集した結果、立案をしなかった際の情報を設定します。

2■ログインとログアウト

2-1 ログイン

ページが開くとログイン画面が表示されますので、ユーザ ID とパスワードを入力してログインします。 ※パスワードは入力を 5 回間違うとロックされ、10 分間再度ログインすることができません。

| ユーザIDおよびパスワードを入力し、ログインボタンを押してください。<br>ユーザーD<br>パスワード                                                                                          |
|----------------------------------------------------------------------------------------------------|
| ログイン リセット<br>① パスワードの変更                                                                                                    |
| ■ WindowsのInternet Explorerより、JavaScriptを有効にしてご利用<br>ください。<br>ログイン後120分以上面変直移をしない場合タイムアウトとなり、自動<br>約にログアウトされます。<br>この場合、もう一度この意識からログインしてください。 |
| COPYRIGHT © 2011 HID Co.,LTD. All Rights Reserved.                                                                                            |

※システム利用中は、下記の動作を行わないでください。

・使用中にウィンドウを閉じる。

・使用中にブラウザの「戻る」もしくは「ホーム」ボタンを押す。

2-2 ログアウト

管理メニューを終了するときは、画面の右上にある「ログアウト」ボタンより終了します。

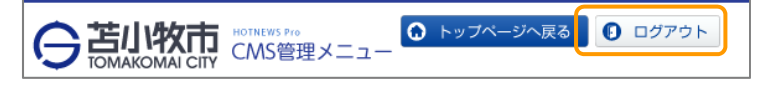

3■パブリックコメント「募集実施/終了情報」

3-1 パブリックコメント「募集実施/終了情報」について

パブリックコメント「募集実施/終了情報」は、「表示開始日時(募集開始日)」「集計中」「募集終了」「表示終了日時」を設定することで、ホームページへの掲載場所を自動的に変更することができます。

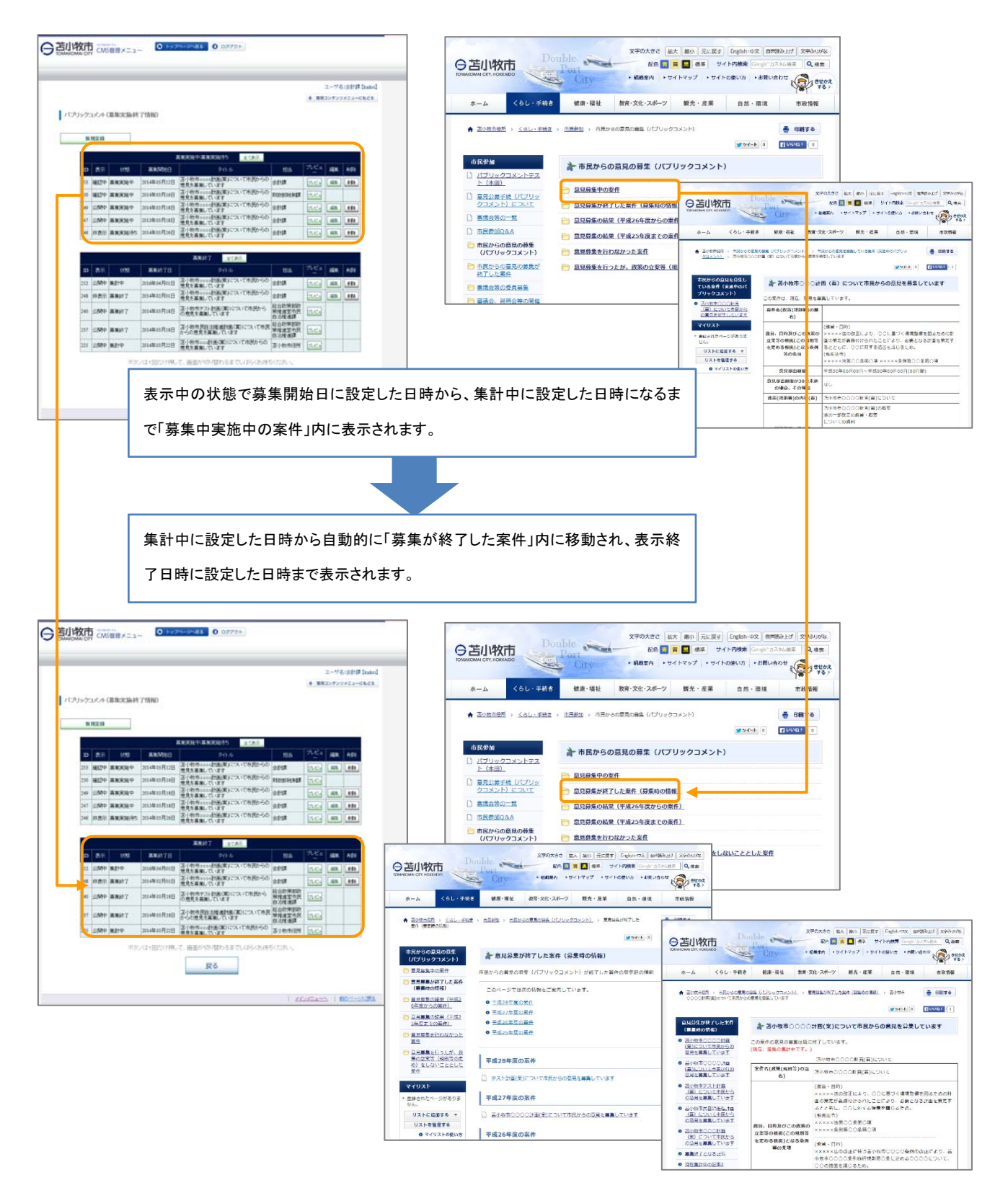

3-2 パブリックコメント「募集実施/終了情報」を新規登録する

管理メニュートップページより、「専用コンテンツ」ボタンを押します。

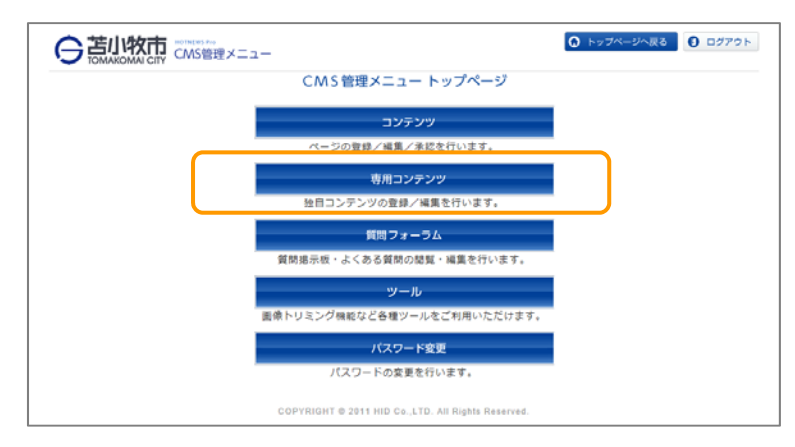

専用コンテンツのメニューより「募集実施/終了情報」を選択します。

|                      | <ul><li>◎ トップページへ戻る</li><li>● ログアウト</li></ul> |
|----------------------|-----------------------------------------------|
| 専用コンデンツ<br>パブリックコメント | ユーザ名:金計課 [taike]                              |
|                      | メインメニューへ   前のページに戻る                           |

パブリックコメントのメニューより「募集実施/終了情報」を選択します。

|           | <ul> <li>トップページへ戻る</li> </ul> | 0 DØ791 |                                     |
|-----------|-------------------------------|---------|-------------------------------------|
| 1 million |                               |         | ユーザ名:会計課【kake】<br>◆ 専用コンテンツメニューにもどる |
| パブリックコメント | 結果                            | 実施せず    | 立変せず                                |
|           |                               |         | メインメニューへ   前のページに戻る                 |

パブリックコメント(募集実施/終了情報)の設定ページが表示されます。 「新規登録」ボタンを押し、新しい募集情報の設定を行います。

|                                        |                                                    |                                                                                                    |                                                           |                                                                                                    |                                                                                                    |                                                             | ユーザ名                                 | :会計課 (                               |
|----------------------------------------|----------------------------------------------------|----------------------------------------------------------------------------------------------------|-----------------------------------------------------------|----------------------------------------------------------------------------------------------------|----------------------------------------------------------------------------------------------------|-------------------------------------------------------------|--------------------------------------|--------------------------------------|
|                                        |                                                    |                                                                                                    |                                                           |                                                                                                    |                                                                                                    | 金 専用                                                        | コンテンツ                                | ×===k(                               |
| ック                                     | コメント(                                              | (募集実施)終                                                                                                    | 了情報)                                                      |                                                                                                    |                                                                                                    |                                                             |                                      |                                      |
|                                        |                                                    |                                                                                                    |                                                           |                                                                                                    |                                                                                                    |                                                             |                                      |                                      |
| - 15                                   | 規登録                                                |                                                                                                    |                                                           |                                                                                                    |                                                                                                    |                                                             |                                      |                                      |
|                                        |                                                    |                                                                                                    |                                                           | 募集実施中/募集実施待ち 全て表示                                                                                                    |                                                                                                    |                                                             |                                      |                                      |
| D                                      | 表示                                                 | 179 <u>1</u>                                                                                                    | 基地研究日                                                     | タイトル                                                                                                    | 担当                                                                                                    | ブレビュ                                                        | 編集                                   | NDS .                                |
| 253                                    | 確認中                                                | 募集実施中                                                                                                    | 2014年03月12日                                               | 苫小牧市0000計画(案)について市民からの<br>意見を募集しています                                                                                                    | 会計課                                                                                                    | tre-                                                        | SER                                  | Ă (Fit                               |
| 250                                    | 確認中                                                | 募集実施中                                                                                                    | 2014年03月16日                                               | 苫小牧市。ここの計画(案)について市民からの<br>意見を募集しています                                                                                                    | 則有政治的税用國業                                                                                                    | the second                                                  |                                      |                                      |
| 249                                    | 小田市                                                | 基果宗族中                                                                                                    | 2014年03月18日                                               | 苫小牧市。ここの計画(案)について市民からの<br>意見を基準しています                                                                                                    | 会計課                                                                                                    | JU23                                                        | 編集                                   | ñ Bit                                |
|                                        | 241WIT                                             | The second is                                                                                                    |                                                           | TRACT CANADAGE CA. DOL 9                                                                                                    |                                                                                                    |                                                             |                                      |                                      |
| 247                                    | 公開中                                                | 募集実施中                                                                                                    | 2013年03月18日                                               | 苫小牧市0000計画(案)について市民からの<br>意見を募集しています                                                                                                    | 会計課                                                                                                    | JU22                                                        | 182 K                                | ă( <b>F</b> it                       |
| 247<br>246                             | 20期中<br>公開中<br>非表示                                 | 募集実施中<br>募集実施待ち                                                                                                    | 2013年03月18日<br>2014年03月26日                                | 苫小牧市0000計画(案)について市民からの<br>意見を募集しています<br>苫小牧市0000計画(案)について市民からの<br>意見を募集しています                                                                                                    | 会計課<br>会計課                                                                                                    | ಶಚಿತ<br>ಶಚಿತ                                                | 128.<br>128.                         | Ă(E):<br>Ă(E):                       |
| 247<br>246                             | 公開中<br>公開中<br>非表示                                  | 募集実施中<br>募集実施待ち                                                                                                    | 2013年03月18日<br>2014年03月26日                                | さりな市らのの計画(常)について市民からの<br>意見を募集しています<br>言りな市らのの計画(案)について市民からの<br>意見を募集しています                                                                                                    | 会計課<br>会計課                                                                                                    | 7183<br>3183                                                | 128.<br>128.                         | Ă:59<br>A:59                         |
| 247                                    | 公開中<br>非表示                                         | 募集実施中<br>募集実施待ち                                                                                                    | 2013年03月18日<br>2014年03月26日                                | 古小牧市の00計画集/こスいで市民からの<br>思見を募集/でいます<br>記令表示の2時画集/こスいで市民からの<br>思見を募集/でいます<br>注意記名<br>21557 21557                                                                                                    | 会計課<br>会計課                                                                                                    | 2143<br>2143                                                | 52%.<br>62%                          | ñ:De                                 |
| 247<br>246<br>ID                       | 公開中<br>公開中<br>非表示                                  | 募集実施中<br>募集実施待ち<br>状態                                                                                                    | 2013年03月18日<br>2014年03月26日<br>赛集終了日                       | 古小牧市の00部画案/こスいで市民からの<br>思想を募集しています<br>引牧市の00倍画案/こスいで市民からの<br>思想を募集しています<br>発展経了 全て表示<br>タイトル                                                                                                    | 会計課<br>会計課<br>担当                                                                                                    | 243<br>243                                                  | 52%                                  | A'FR<br>A'FR                         |
| 247<br>246<br>1D<br>252                | 2007<br>公開中<br>非表示<br>表示<br>公開中                    | 募集実施中<br>募集実施待ち<br><u> 秋</u> 地<br>集計中                                                                                                    | 2013年03月18日<br>2014年03月26日<br><b>新集終了日</b><br>2016年04月01日 | 3-1 (中市・soss)(画楽)(ついて市民)からの<br>現在基準以ています<br>オ)(中市・soss)(画楽)(ごいて市民)からの<br>見見を基準しています<br>なけり)<br>す)(中市・soss)(価)(素)(ごいて市民)からの<br>現見を基準しています                                                                                                    | 会計様果<br>会計は果<br><u>相当</u><br>会計様果                                                                                                    |                                                             | 125<br>125<br>125                    | AIFR<br>AIFR<br>AIFR<br>AIFR         |
| 247<br>246<br>10<br>252<br>248         | 25月7<br>公開中<br>非表示<br>25月中<br>非表示                  | 募集実施中<br>募集実施待ち                                                                                                    | 2013年03月18日<br>2014年03月26日                                | すり (中市 soss) (画像) (こへ) (下市民) らの<br>要な 5年載 (います<br>若小 (や市 soss) (市民) (こく) (下市民) らの<br>思見を 5番載 (います<br>多イトル<br>古小 (や市 soss) (部画像) (こく) (下市民) らの<br>思見を 5番載 - (います<br>古小 (や市 soss) (部画像) (こく) (下市民) らの<br>思見を 5番載 - (います                                                                                                    | 会計課<br>会計課<br><del>相助</del><br>会計課<br>会計課<br>会計課                                                                                           | 7443<br>7443<br>7443<br>7443                                | 125<br>125<br>125<br>125             | AUDR<br>AUDR<br>AUDR<br>AUDR<br>AUDR |
| 247<br>246<br>1D<br>252<br>248<br>240  | 20月1<br>公開中<br>非表示<br>20月中<br>非表示<br>20月中          | <ul> <li>募集実施中</li> <li>募集実施(待ち)</li> <li> <u>秋</u>振         </li> <li>             東新中</li> </ul> <li>             泰第約7         <ul> <li>             募集終7         </li> </ul> </li> | 2013年03月18日<br>2014年03月26日                                | ま) (中市sosoft画像) について市民からの<br>思想を募集しています<br>言) (や市sosoft画像) について市民からの<br>思想を募集しています                                                                                                    | 会計様<br>会計様<br>合計様<br>日当<br>会計様<br>会計様<br>会計様<br>に<br>会計様<br>に<br>会計様<br>に<br>の<br>の<br>の<br>の<br>の<br>の<br>の<br>の<br>の<br>の<br>の<br>の<br>の | 7000<br>7000<br>7000<br>7000<br>7000<br>7000<br>7000<br>700 | 123.<br>123.<br>124.<br>125.<br>125. | AUDR<br>AUDR<br>AUDR<br>AUDR         |
| 247<br>246<br>252<br>248<br>240<br>237 | 24時中<br>24時中<br>非表示<br>25時中<br>非表示<br>25時中<br>25時中 |                                                                                                    | 2013年03月18日<br>2014年03月26日                                | す) (中市+0000世紀年) (二人) (下市民) 今の<br>度見を募集しています<br>オーや市0000世紀(東京について市民) 今の<br>見見を募集しています<br>2月(中市+0000世紀年) (二人) (下市民) 今の<br>見見を募集しています<br>古小や市0000世紀(東京について市民) からの<br>思見を募集しています<br>古小や市000世紀(東京について市民) からの<br>思見を募集しています<br>古小や市000世紀(東京について市民) からの<br>思見を募集しています<br>古小や市000世紀(東京について市民) からの<br>思見を募集しています<br>古小や市000世紀(東京) (二人) (下市) (下市) (市) (日) (二人) (市民)<br>カーの) (二人) (日) (日) (二人) (下市) (日) (日) (日) (日) (日) (日) (日) (日) (日) (日 | 会計課<br>会計課<br>合計課<br>合計課<br>会計課<br>会計課<br>総定合設策常売混<br>総管合設策常売税<br>総策策修進置連課<br>総策策修進置連課<br>総策策修進置連課                                         | 7000<br>7000<br>7000<br>7000<br>7000<br>7000<br>7000<br>700 |                                      | A'De<br>A'De<br>A'De<br>A'De<br>A'De |

パブリックコメント(募集実施/終了情報)の設定フォームが表示されます。

| 表示提始日時(基集開始日)                                             |                                                                                                    |
|-----------------------------------------------------------|----------------------------------------------------------------------------------------------------|
| 「集計中」への切替日時                                               |                                                                                                    |
| 「募集終了」への切替日時                                              |                                                                                                    |
| 表示終了日時                                                    |                                                                                                    |
| 日付<br>(並び順に使用)                                            |                                                                                                    |
| タ仆ル★                                                      |                                                                                                    |
| 表示                                                        | 確認中 🗸                                                                                                    |
| 新着情報への表示                                                  | 市サイトへ表示する 🗸                                                                                                    |
| 募集案内への表示                                                  | 市サイトへ表示する 🗸                                                                                                    |
| ☑ 編集                                                      | 苫小牧市oooo計画(案)について                                                                                                    |
| 案件名<br>(政策(規則等)の題名) ★                                     | 苫小牧市0000条例館行規則の一部改正(案)について                                                                                                    |
| ■ 編集<br>転、目的及びこの政策の立案<br>等の相独(この現則等を定める<br>相批)となる条例等の条項 ★ | (超音・目的)<br>*******: (おのむ広により、 ool に基づく環境整備を図るための計画の策定が義務付けられたことにより、必要<br>だなる計画を策定するとともに、 ool に対する措置を講じるため。<br>(徴題) 法令:<br>*******: (我のな正になり、 ool に対する措置を講じるため。<br>(超超:目的)<br>******: (我のな正に伴う五小牧市。。。。余例の改正により、 苫小牧市。。。。条例範行規則第。余に定める<br>ocol こついて、 ooの措置を講じるため。<br>(提想:長令)<br>*******: (其題:長令)<br>*******: (其題:長令)<br>*******: (其題:長令)<br>*******: (其題:長令)<br>*******: (其題:長令)                        |
| 📝 編集<br>意見提出期間★                                           | 平成00年00月00日~平成00年00月00日(00日間)                                                                                                    |
| ぽ 爆集<br>意見提出期間が30日未満の場<br>合、その理由★                         | 7.21                                                                                                    |
| (1) A                                                     | 苫小牧市0000計画(案)について(ファイルをサーバブラウザにアップロードしリンク)                                                                                                    |
| び編集<br>政策(規則等)の内容(案)★                                     |                                                                                                    |
| ☞ 編集<br>関連情報、資料等★                                         | 苫小牧市∞∞∞計画(案)の根要(ファイルをサーバブラウザ)にアップロードレリンク)<br>×××××ジネの一部の正の超減・規要(ファイルをサーバブラウザ)にアップロードレリンク)<br>∞∞∞はついての資料(ファイルをサーバブラウザ)にアップロードレリンク)<br>ホームページ、市役所の認定し、市役所2階市関情報コーナーで、<br>間違情報、資料等の低間ができます。<br>ごり牧市∞∞∞条例施了規則(の一部の正に伴う影響分析(ファイルをサーバブラウザ)にアップロードレリ<br>ンク)<br>×××××ジネの一部の正の超論・概要(ファイルをサーバブラウザ)にアップロードレリンク)<br>∞∞∞についての創造結果(ファイルをサーバブラウザ)にアップロードレリンク)<br>ホームページ、市役所の時では、市役所2階市民情報コーナーで、<br>関連情報、資料等の低間ができます。 |
| ② 編集<br>意見提出様式★                                           | 意見提出様式(ファイルをサーバブラウザにアップロードレリンク)<br>意見提出様式(ファイルをサーバブラウザにアップロードレリンク)<br>ホームページ、市役所の課窓口、市役所2階市民情報コーナー、勇払出張所、駅前出3振所(egao)、各コ<br>ミュニティセンター(豊川、沼ン端、住吉、のぞみ)、植苗ファミリーセンターで、意見提出様式がい入手できま<br>す。                                                                                                    |
| 2 編集<br>意見提出方法★                                           | 電子メール、郵送(必著・) 即内効)、ファックス、直接持参、その他()                                                                                                    |
| 『 編集<br>意見の提出先<br>担当部課名・お問い合わせ)★                          | 〒053-8722 苫小牧市旭町4丁目5番6号<br>苫小牧市 部 課<br>電話 0144-00-0000 ファックス 0144-00-0000                                                                                                    |

全ての設定が完了したら「内容確認」ボタンを押し、確認画面から内容を確認します。 よろしければ「登録」ボタンを押し、案件の登録の完了です。

### はじめに表示期間の設定やタイトルなどを設定します。

| パブリックコメト (募集実施終了情報) 基本情報設定         入力が終わりましたらページ下部の「内容確認」を押してください。         20項目は、必須入力項目です。         21         表示影哈日時(募集開始日)       2014 \/ (03 \/ (25 \) 10 \: (29 \)         21         第集終了」への切替日時       2014 \/ (03 \) / (25 \) 10 \: (29 \)         31       「募集終了」への切替日時         2017 \/ (04 \) / (01 \) 00 \: (00 \)         4       表示終了日時         2014 \/ (03 \) / (25 \) 10 \: (29 \)         5       日付<br>(並び順:使用)         6       タイルル★         7       表示         7       表示         第新者情報への表示       市サイトへ表示する \)         9       募集案和への表示 |     |                 |                |   |
|----------------------------------------------------------------------------------------------------|-----|-----------------|----------------|---|
| A力が終わりましたらページ下部の「内容確認」を押してください。<br>つの項目は、必須入力項目です。<br>名示野始日時(募集野始日) 2014 \/ 03 \/ 25 \ 10 \: 29 \<br>「集計中」への切替日時 2017 \/ 04 \/ 01 \ 00 \: 29 \<br>3 「募集終了」への切替日時 2017 \/ 04 \/ 01 \ 00 \: 00 \<br>4 表示終了日時 2017 \/ 04 \/ 01 \ 00 \: 00 \<br>5 日付<br>(並び順で使用) 2014 \/ 03 \/ 25 \ 10 \: 29 \<br>6 夕( ル ★<br>7 表示<br>8 新着情報への表示 市サイトへ表示する \<br>9 募集案内への表示 市サイトへ表示する \                                                                                                    | バブ  | リックコメント(募集実施/終う | 了情報)基本情報設定     |   |
| 1       20項目は、必須人力項目です。         2       表示跳始日時(募集開始日)       2014 \/ (03 \/ (25 \/ 10 \) : (29 \/         3       「集計中」への切替日時       2014 \/ (03 \/ (25 \/ 10 \) : (29 \/         3       「募集終了」への切替日時       2017 \/ (04 \/ (01 \/ 00 \) : (00 \/         4       表示終了日時       2017 \/ (04 \/ (01 \/ 00 \) : (00 \/         5       日付<br>(並び順:使用)       2014 \/ (03 \/ (25 \/ 10 \) : (29 \/         6       タイル ★         7       表示         7       表示         第新着情報への表示       市サイトへ表示する \/         9       募集案内への表示                                  | 入力が | 終わりましたらページ下部の「  | 内容確認」を押してください。 |   |
| 表示講給日時(募集開給日)       2014 \/ (03 \/ 25 \/ 10 \) : 29 \/         1       「集計中」への切替日時       2014 \/ (03 \/ 25 \/ 10 \) : 29 \/         3       「募集終了」への切替日時       2017 \/ (04 \/ (01 \) (00 \) : 00 \/         4       表示終了日時       2017 \/ (04 \/ (01 \) (00 \) : (00 \/         5       日付<br>(並び順:使用)       2014 \/ (03 \/ 25 \) 10 \/ : 29 \/         6       タイル ★         7       表示         節腔中 \         8       新着情報への表示         市 サイトへ表示する \         9       募集案内への表示                                                                           | 1   | 2の項目は、必須入力項目です  | J .            |   |
| 2       「集計中」への切替日時       2014 √ / 03 √ / 25 √ 10 √ ; 29 √         3       「募集終了」への切替日時       2017 √ / 04 √ / 01 √ 00 √ ; 00 √         4       表示終了日時       2017 √ / 04 √ / 01 √ 00 √ ; 00 √         5       日付<br>(並び順ご使用)       2014 √ / 03 √ / 25 √ 10 √ ; 29 √         6       タイル ★         7       表示         第新着情報への表示       市サイトへ表示する √         9       募集案内への表示                                                                                                    | 2   | 表示開始日時(募集開始日)   |                |   |
| 3       「募集終了」への切替日時       2017 \/ 04 \/ 01 \/ 00 \/ :00 \/         4       表示終了日時       2017 \/ 04 \/ 01 \/ 00 \/         5       日付<br>(並び順「付用)       2014 \/ 03 \/ 25 \/ 10 \/       :29 \/         6       タイトル★                                                                                                    | 2   | 「集計中」への切替日時     |                |   |
| 4       表示終了日時       2017 \/ 04 \/ 01 \/ 00 \/ :00 \/ :00 \/         5       日付<br>(並び順:使用)       2014 \/ 03 \/ 25 \/ 10 \/ :29 \/         6       タイル★         7       表示         確認中 \/         8       新着情報への表示         市サイトへ表示する \/         9       募集案内への表示                                                                                                    | 3   | 「募集終了」への切替日時    |                |   |
| 5       日付<br>(並び順-(使用))       2014 ▼ / (03 ▼ / 25 ▼ 10 ▼ : 29 ▼)         6       タイル★                                                                                                    | 4   | 表示終了日時          |                |   |
| 6     タハル★       7     表示       8     新着情報への表示       市サイトへ表示する ∨       9     募集案内への表示                                                                                                    | 5   | 日付<br>(並び順こ使用)  |                |   |
| 7     表示     確認中 マ       8     新着情報への表示     市サイトへ表示する マ       9     募集案内への表示     市サイトへ表示する マ                                                                                                    | 6   | タ仆ル★            |                |   |
| 新着情報への表示     市サイトへ表示する ∨       9     募集案内への表示     市サイトへ表示する ∨                                                                                                    | 7   | 表示              | 確認中 ∨          | 1 |
| 募集案内への表示         市サイトへ表示する ∨                                                                                                    | 8   | 新着情報への表示        | 市サイトへ表示する 🗸    |   |
|                                                                                                    | 9   | 募集案内への表示        | 市サイトへ表示する 🗸    |   |

### 【1】表示開始日時(募集開始日)

「募集している案件」リストへの表示開始タイミングと新着および募集案内での日付表示に使用します。

※初期値として新規登録の作業開時の日時が設定されます。

### 【2】「集計中」への切替日時

集計中として「終了した案件」リストへの表示開始タイミングに使用します。 ※初期値として新規登録の作業開時の日時が設定されます。

### 【3】「募集終了」への切替日時

募集終了として「終了した案件」リストへの表示開始タイミングに使用します。

※初期値として新規登録の作業開時の日時から換算し、翌年度から3年後の4月1日00時00分の日時が設定されます。

### 【4】表示終了日時

「終了した案件」リストからの表示終了タイミングに使用します。 ※初期値として新規登録の作業開時の日時から換算し、翌年度から3年後の4月1日00時00分の日時が設定されます。

### 【5】日時(並び順に使用)

リスト内の並び順と、「終了した案件」ページ内の年度の振り分けに使用します。 ※初期値として新規登録の作業開時の日時が設定されます。

### 【6】タイトル(★)

募集するパブリックコメントのタイトルを入力します。

### 【7】表示

「確認中」「表示中」「非表示」から選択できます。 「表示中」以外を設定している際は、ホームページに掲載されません ※初期値として「確認中」が設定されています。 登録後、確認作業が済み次第「表示中」に切り替えることでホームページ上に掲載されます。 【8】新着情報への表示 市本体のトップページの「新着情報」欄への掲載を設定できます。 ※初期値では「市サイトへ表示する」に設定されています。

### <u>【9】募集案内への表示</u>

市本体のトップページの「募集案内」欄への掲載を設定できます。 ※初期値では「市サイトへ表示する」に設定されています。 パブリックコメントの情報として必要な各項目の内容をそれぞれ編集します。

※それぞれの項目には初期値としてサンプルとなる例文があらかじめ入力されています。

募集するパブリックコメントの種類に合わせて例文を使い分けて編集を行ってください。

| ■ 編集                                                    | 苫小牧市○○○○計画(案)について                                                                                                    |
|---------------------------------------------------------|----------------------------------------------------------------------------------------------------|
| 案件名<br>(政策(規則等)の題名) ★                                   | <br>苫小牧市0000条例施行規則の一部改正(案)について                                                                                                    |
| ■ 編集<br>超旨、目的及びこの政策の立案                                  | (理旨・目的)<br>×××××法の改正により、。。に基づく環境整備を図るための計画の策定が義務付けられたことにより、必<br>要となる計画を策定するとともに、。。に対する措置を講じるため。<br>(根拠法令)<br>×××××注第。。条第。項<br>×××××条例第。の条第。項<br>                                         |
| 等の根拠(この規則等を定める<br>根拠)となる条例等の条項★                         | (趣旨・目的))<br>×××××法の改正に伴う苫小牧市。。。。。条例の改正により、苫小牧市。。。。条例施行規則第。条に定める<br>。。。。こついて、。。の措置を講じるため。<br>(根拠法令)<br>×××××法第。。条第。項<br>×××××条例第。。条第。項                                                    |
|                                                         | 平成00年00月00日~平成00年00月00日(00日間)                                                                                                    |
| <ul> <li>2 編集</li> <li>意見提出期間が30日未満の場合、その理由★</li> </ul> | tau -                                                                                                    |
| Dr an th                                                | 苫小牧市0000計画(案)について(ファイルをサーバブラウザにアップロードしリンク)                                                                                                    |
| 政策(規則等)の内容(案)★                                          | <br>苫小牧市oooo条例施行規則の一部改正(案)について(ファイルをサーバブラウザにアップロードしリン<br>ク)                                                                                                    |
|                                                         | 苫小牧市ooos計画(案)の概要(ファイルをサーバブラウザにアッブロードしりンク)<br>×××××対め一部改正の趣旨・概要(ファイルをサーバブラウザにアッブロードしりンク)<br>oooolこついての資料(ファイルをサーバブラウザにアッブロードしりンク)<br>ホームページ、市役所oo課窓口、市役所2階市民情報コーナーで、<br>関連情報、資料等の閲覧ができます。 |
| ■ 福来<br>関連情報、資料等 ★                                      |                                                                                                    |
|                                                         | ンフリ<br>×××××法の一部改正の趣旨・概要(ファイルをサーバブラウザにアップロードしリンク)<br>oooolこついての調査結果(ファイルをサーバブラウザにアップロードしリンク)                                                                                             |
|                                                         | ホームベージ、市役所oc課窓口、市役所2階市民情報コーナーで、<br>関連情報、資料等の閲覧ができます。                                                                                                    |
| ☑ 編集                                                    | 意見提出様式(ファイルをサーバブラウザにアップロードしリンク)<br>意見提出様式(ファイルをサーバブラウザにアップロードしリンク)                                                                                                    |
| 意見提出様式 ★                                                | ホームページ、市役所oo課窓口、市役所2階市民情報コーナー、勇払出張所、駅前出張所(egao)、各コ<br>ミュニティセンター(豊川、沼ノ端、住吉、のぞみ)、植苗ファミリーセンターで、意見提出様式が入手できま<br>す。                                                                           |
| "編集     意見提出方法★                                         | 電子メール、郵送(必着・) 洋印有効)、ファックス、直接持参、その他()                                                                                                    |
| ぼうしょう (担当部課名・お問い合わせ)★                                   | 〒053-8722 苫小牧市旭町4丁目5番6号<br>苫小牧市部課<br>電話 0144-00-0000 ファックス 0144-00-0000                                                                                                    |

各項目にある「編集」ボタンを押して、それぞれの内容を編集します

### 【編集例】

案件名(政策(規則等)の題名)の欄にある「編集」ボタンを押します。

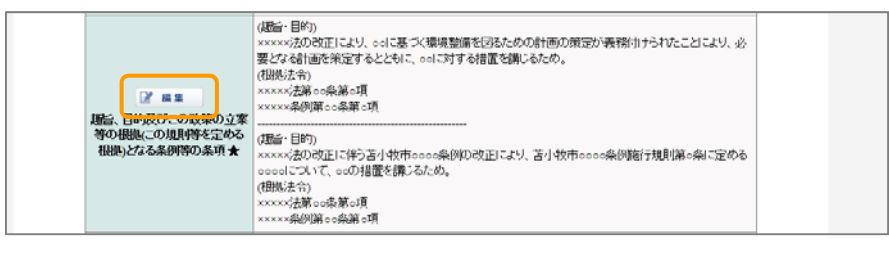

入力フォームが表示されます。

ウィンドウ内の「取得」ボタンを押し既に登録されている文章を取り込みます。 ※新規作成の際はサンプルの例文が取り込まれます。

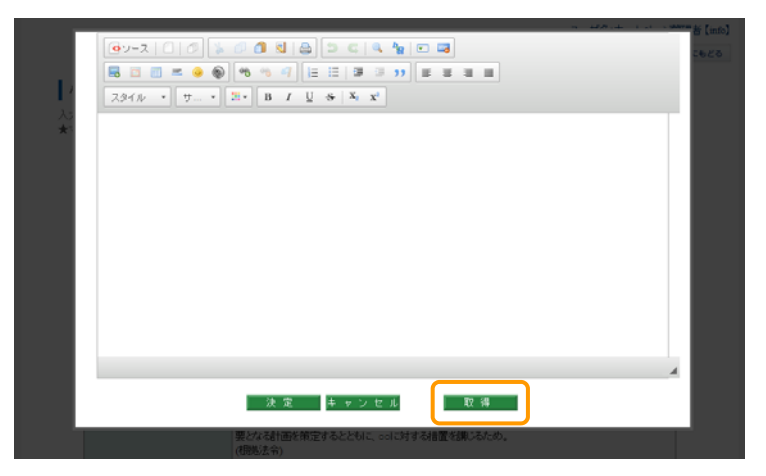

内容を編集し「決定」ボタンを押し内容を反映させます。

※内容の編集方法は、ファイルのアップロード等も含め、CMS で通常の記事を作成する操作と同様です。

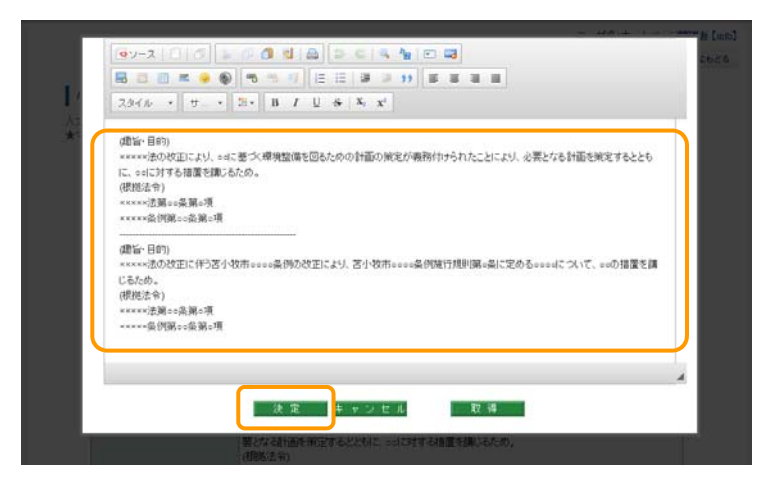

同じ手順でそれぞれの項目を編集していきます。

3-3 パブリックコメント「募集実施/終了情報」の登録済みの内容をプレビュー・編集・削除する

|     |                |               |               |                                          |                           | ユーザ名:会計課【      |
|-----|----------------|---------------|---------------|------------------------------------------|---------------------------|----------------|
|     |                |               |               |                                          |                           | ◆ 専用コンテンツメニューに |
| リック | コメント           | (募集実施終        | 了情報)          |                                          |                           |                |
|     |                |               |               |                                          |                           |                |
| 8   | 規登録            |               |               |                                          |                           |                |
|     |                |               |               | 募集実施中/募集実施待ち 全て表示                        |                           |                |
| D   | 表示             | 17.9 <u>1</u> | <b>莱莱科</b> 站日 | ቃ <u>ተ</u> ሥ                             | 担当                        | ブレビュ 編集 前除     |
| 253 | 確認中            | 募集実施中         | 2014年03月12日   | 苫小牧市0000計画(案)について市民からの<br>意見を募集しています     | 会計課                       | DUCA SER ADR.  |
| 250 | 確認中            | 募集実施中         | 2014年03月16日   | 苫小牧市。ここの計画(案)について市民からの<br>意見を募集しています     | 则初始税利用                    | pues.          |
| 249 | 公開中            | 募集実施中         | 2014年03月18日   | 苫小牧市。ここ。計画(案)について市民からの<br>意見を募集しています     | 会計課                       | DUCS SER ARE   |
| 247 | 公開中            | 募集実施中         | 2013年03月18日   | 苫小牧市。。。。計画(案)について市民からの<br>意見を募集しています     | 会計課                       | THE SER ADR    |
| 246 | 非表示            | 募集実施消ち        | 2014年03月26日   | 苫小牧市0000計画(案)について市民からの<br>意見を募集しています     | 会計時                       | Eres an Are    |
| _   |                |               |               |                                          |                           |                |
|     |                |               |               | 募集終了 全て表示                                |                           |                |
| ID  | 表示             | 0.015         | <b>新桃</b> 鈴了日 |                                          | 担当                        | プレビュー録集 南鉄     |
| 252 | 公開中            | 集計中           | 2016年04月01日   | 活小牧市ooodTIII(茶)について市民のらの<br>意見を募集しています   | 会計課                       | ALCA MAR ARR   |
| 248 | 非表示            | 募集終了          | 2014年02月01日   | 古小牧(中0000回回)(単)(こ)へ(中長のらの)<br>意見を募集しています | 会計課                       | THE AVER       |
| 240 | 公開中            | 蔡集談了          | 2014年03月18日   | 苫小牧市テスト計画(第)について市民から<br>の意見を募集しています      | 総合政策的政<br>策推進室市民<br>自治推進課 | 5.K.           |
| 237 | 23 <b>5</b> 94 | 募集397         | 2014年03月18日   | 苫小牧市民自治推進計画(第)について市民<br>からの意見を募集しています    | 総合政策部政<br>策推進室市民<br>自治推進課 | EUC.           |
| 225 | 公開中            | 兼計中           | 2014年03月22日   | 苫小牧市のの計画(第)について市民からの<br>意見を募集しています       | 苫小牧市创新                    | DIKA           |
|     |                |               |               |                                          |                           |                |

パブリックコメント(募集実施/終了情報)の設定ページがからそれぞれのボタンを押します。

【プレビュー】

登録済みの案件をプレビューすることができます。 ※自課が登録した以外の案件も閲覧することができます。

### 【編集】

登録済みの案件を編集することができます。操作は新規登録時と同じです。 募集情報が「集計中」に変換され、結果の掲載と共に「募集終了」に切り替える際もここから設定を行います。 ※自課が登録した以外の案件は編集する事はできません。

### 【削除】

登録済みの案件を削除することができます。 削除された案件は元に戻すことはできませんのでご注意ください。 ※自課が登録した以外の案件は削除する事はできません。

### 【全て表示】

設定ページではそれぞれ最新の5件が表示されます。 それより以前の案件については「全て表示」ボタンを押し一覧ページから設定を行います。

# 4■パブリックコメント「結果」

4-1 パブリックコメント「結果」について

パブリックコメント「結果」は、募集した案件に寄せられた意見などの集計結果を掲載するものです。

| MURDATION CANDERX - 1-                                                                                                    |                                                                                                    |                                                                         |
|----------------------------------------------------------------------------------------------------|----------------------------------------------------------------------------------------------------|-------------------------------------------------------------------------|
| ユーザ名:ホームペーン(型)<br>◆ 第月コンチングメニュー                                                                                                    | 客理書 (mh)<br>ユービもどる                                                                                                    |                                                                         |
| 17月99-5日之人 (話型)<br>18月12日<br>                                                                                                    |                                                                                                    |                                                                         |
| 25 20時中 2014年03月18日 2017年04月01日 2017年04月01日 日本11年1日 日本11年1日 日本11年1日 日本11年1日 日本11年1日 日本11年1日 日本11年1日 日本11年1日 日本11年1日 日本11年1日 日本11年1日 日本11年1日 日本11年1日 日本11年1日 日本11年1日 日本11年1日 日本11年1日 日本11年1日 日本11年1日 日本11年1日 日本11年1日日本11年1日日本11年1日日本11年1日日本11年1日日本11年1日日本11年1日日本11年1日日本11年1日日本11年1日本11年1日日本11年1日本11年1日日本11年1日本11年1日日本11年1日本11年1日末11年1月月1日本11年1日末11月月1日本11年1月日日本11年1日末11月月1日本11年1日末11月月1日本11月月1日本11月月1日本11月月1日本11月月1日本11月月1日本11月月1日本11月月1日本11月月1日本11月月1日本11月月1日本11月月1日本11月月1日本11月月1日本11月月1日本11月月1日本11月月1日本11月月1日本11月月1日本11月月1日本11月月1日本11月月1日本11月月1日本11月月1日本11月月1日本11月月1日本11月月1日本11月月1日本11月月1日本11月月1日本11月月1日本11月月1日本11月月1日本11月月1日本11月月1日本11月月1日末1月月1日本11月月1日末1月月1日末月1日末                                                                                                    | ホーム     くらし・手続き     健康・福祉     教育・文化・スポージ     教売・産業     自然・環境     市政学     た     の     ない     た     の     の |                                                                         |
| 15 22期中 2014年03月16日 2017年04月01日 市内のテスト目前(高)に入て(金素)に 会計構 したる 編集 自動 日本的小の意見の結果を公表しています 社会政策部政                                                                                                    | R RUDHRUTOURIN)                                                                                                    |                                                                         |
| 14 14 日本11日本11日本11日本11日本11日本11日本11日本11日本11日本1                                                                                                    | 査査(からの急気の損集<br>(パブリックコメント) ▲ 島見募集の結果(平成26年度からの気件)                                                                                                    |                                                                         |
| 戻る                                                                                                    | 電見要集中の変在 市民からの意見の募集(パブリックコメント)の結果(平点26年度からの案件) たまの表示 のまた。                                                                                                    |                                                                         |
|                                                                                                    | (編集時の注意)した「無圧<br>(編集時の注意)」<br>このページでは次の情報をご案内しています。                                                                                                    |                                                                         |
| 1 MORES-1 807-                                                                                                    | □ 意見募集の結果(平成2<br>6年度からの室件) ● 王広27年度の屋件 ● 王広27年度の屋件                                                                                                    |                                                                         |
|                                                                                                    | <ul> <li>● 生成26年度の展生</li> <li>● 生成26年度の展生</li> <li>● 生成25年度の展生</li> <li>● 単成25年度の展生</li> </ul>                                                                                                    |                                                                         |
|                                                                                                    | 日本の日本の日本の日本の日本の日本の日本の日本の日本の日本の日本の日本の日本の日                                                                                                    |                                                                         |
|                                                                                                    | ■正<br>● ■兄親集を行ったが、政<br>平成27年度の案件                                                                                                    |                                                                         |
|                                                                                                    |                                                                                                    |                                                                         |
|                                                                                                    | 第の立業等(規則等の定<br>の)をしないこととした<br>業件 20次のこととした 20次のこととした 20次の方法のの意見の結果を公表しています                                                                                                    |                                                                         |
|                                                                                                    | 第の定義(領拠後の定<br>め)をしないこととした<br>算行 ○ 近小支売テスト計画(第) について募集した市民からの意見の結果を公表しています ○ 近小支売テスト計画(第) について募集した市民からの意見の結果を公表しています                                                                                                    |                                                                         |
| O TELIMOTE Double \$790,583                                                                                                    |                                                                                                    |                                                                         |
| O当小牧市<br>Concentration concentration                                                                                                    |                                                                                                    |                                                                         |
| Gさい校市<br>Double<br>Double<br>Double<br>Chy<br>・EMEA                                                                                                    | 図の正確な(価数的方面<br>の)ましたがにこととした<br>また(M)にこととした<br>また(M)にこととした<br>また(M)にこととした               ご たんでの「スクストガ車」(M)について算真した市民からの意見の結果を公表しています                ご たんでの「スクストガ車」(M)について算真した市民からの意見の結果を公表しています                ご たんでの「、 *#Rv602             OTOP               ジビトマップ             ・ #Rv602             OTOP               ご いています             LTIME (M)について算真した市民からの意見の結果を公表しています                                                                                                    |                                                                         |
| CTT     CTT    |                                                                                                    |                                                                         |
| 文字の大きご         文字の大きご         とのためまし         とのためまし <th td="" とのためま<=""><td>第の正義に(原語形の変<br/>の)主したいこととした<br/>また 新小 元に戻す)<br/>「「「「「」」」」」」」」」」」」」」」」」」」」」</td></th>                                                                                                    | <td>第の正義に(原語形の変<br/>の)主したいこととした<br/>また 新小 元に戻す)<br/>「「「「「」」」」」」」」」」」」」」」」」」」」」</td>                                                                                                    | 第の正義に(原語形の変<br>の)主したいこととした<br>また 新小 元に戻す)<br>「「「「「」」」」」」」」」」」」」」」」」」」」」 |
| Control Control Contro Control Control Control Control Control Control Control Control | Ext 単小 元に除す<br>Ext 単小 元に除す<br>Ext 単小 元にたって<br>Ext 単小 元に除す<br>Ext 単小 元に除す<br>Ext 単小 元に除す<br>Ext 単小 元に除す<br>Ext 単小 元に除す<br>Ext 単小 元にたって<br>Ext 単小 元にたって<br>Ext 単小 元<br>Ext 単小 元<br>Ext                                                                                                    |                                                                         |
| CONCOMMENT         Domble Concomment         Strength         Strength<                                                                                                    |                                                                                                    |                                                                         |
| このいたのののでの、おのないのの         このいたのののでの、おのないのの         このいたのののでの、おのないのの         このいたのののでの、おのないのの         このいたのの         このいたのの         このいたののの         このいたのの         このいたのの         このいたのの         このいたのの         このいたのの         このいたのの         このいたのの         このいたのの         このいたのの         このいたのの         このいたのの         このいたのの         このいたのの         このいたのの         このいたのの         このいたのの         このいたの         このいたの         このいたの         この                                                                                                    |                                                                                                    |                                                                         |
| このいたのののでの、おのないのの         このいたのののでの、おのないのの         このいたのののでの、おのないのの         このいたのののでの、おのないのの         このいたののの         このいたののの         このいたののの         このいたのの         このいたののの         このいたののの         このいたのの         このいたのの </td <td>第の正義に(原語形の変<br/>の)ました)ことととに、<br/>また             新したほど              ゴム牧市ラスと打重(第)について<br/>新したほどうの意見の結果を公表しています            マ 転大 単小 方に買う「(mplm・何欠)(第号時には)「文明のかに<br/>アログレンジョン・フスロール目)(第一)(第一)(第一)(第一)(第一)(第一)(第一)(第一)(第一)(第一)</td>                                                                                                    | 第の正義に(原語形の変<br>の)ました)ことととに、<br>また             新したほど              ゴム牧市ラスと打重(第)について<br>新したほどうの意見の結果を公表しています            マ 転大 単小 方に買う「(mplm・何欠)(第号時には)「文明のかに<br>アログレンジョン・フスロール目)(第一)(第一)(第一)(第一)(第一)(第一)(第一)(第一)(第一)(第一)                                                                                                    |                                                                         |
| CONSIGNACIÓN         Domble         SUPERIÓN           CONSIGNACIÓN RECENSE         Domble         Seminica           ホーム         Columbra         Columbra         Seminica           ホーム         Columbra         Marcall         Marcall         Seminica           ホーム         Columbra         Marcall         Marcall         Marcall         Seminica           ホーム         Columbra         Marcall         Marcall         Marcall         Marcall         Seminica           ホーム         Columbra         Marcall         Marcall                                                                                                    | 第の正義に(原語形の変<br>の)ました)こととした<br>素症         二、小牧市ラスと計画(第)について募集した市民からの意見の結果を公表しています           マ 転大 単小 方に買う「(mplm・何欠)(第号語)上げ(文明の)(第<br>・ジイトマップ・ジイトの吸い方)・#問いきたり<br>・ジイトマップ・ジイトの吸い方(・#問いきたり)(※)・***********************************                                                                                                    |                                                                         |
| CELEVERT         Dombio         CERTIFICATION           たいののののののです。そのである。         たいのののののののののののののののののののののののののののののののののののの                                                                                                    | 第の正義に(原則形の定<br>の)をしなしこととと、<br>業在         至小牧市中スと計画(第) について募員した市民からの意見の結果を公表しています           ○ 数大 順小、大に戻す「「「「「山小・小文、順明協人」」「「又知小小山」<br>」、サイトやは、「・サイトやはい」・されい自び」の「「「」」、「」、「」、「」、「」、「」、「」、「」、「」、「」、」、「」、」、「」、」、「」、「                                                                                                    |                                                                         |
| CENTRON         Dominic         2790.435           Examples         Examples         Exa                                                                                                    | 第の正義に(原語形の変<br>約)ましたがにこととした<br>またまたいこととした<br>またまたのでの目前の構成              ごまたまいこととした<br>またまたのでの目前の構成             三かせあきスとけます() について発見した地区からの意見の構成を公式しています               ごまたまたのです。<br>またまたのでの目前の目前の目前の構成を公式しています             の文件               ごまたまた。<br>またまたた。<br>・サイトウロボク・サイトウロボク・ロードの「・ 4月1 いきたい<br>・サイトウロボク・リードロボク・ロードの目前の構成を公式しています               ・サイトマップ・サイトロロボク・サイトロロボク・ロードの目前の構成を公式しています               ・サイトマップ             ・サイトロロボク・ロードの目前の構成を公式しています               ・サイトマップ             ・サイトロロボク・ロードの目前の目前での構成を公式しています               ・サイトマップ             ・サイトロロボク・ロードの目前の目前の構成での目前の構成での目前の構成での目前の目前の目前の目前の目前の目前の目前の目前の目前の目前の目前の目前の目前の                                                                                                    |                                                                         |

4-2 パブリックコメント「結果」を新規登録する

パブリックコメントのメニューより「結果」を選択します。

|          | ◎ トップページへ戻る | 0 DØ79F |                                      |
|----------|-------------|---------|--------------------------------------|
|          |             |         | ユーザ名:会計課【kaike】<br>◆ 専用コンテンツメニューにもどる |
| パブリックコズハ | 結果          | 実施せず    | 立寨せず                                 |
|          |             | )       | <u>老仔ZE</u>   <u>前のべージに戻る</u>        |

パブリックコメント(結果)の設定ページが表示されます。

「新規登録」ボタンを押し、新しい募集情報の設定を行います。

| 1       |                                  |                            |                                                                  |                                  | 4 80    |               | TR.P |
|---------|----------------------------------|----------------------------|------------------------------------------------------------------|----------------------------------|---------|---------------|------|
|         | (法理)                             |                            |                                                                  |                                  | - 497D- |               |      |
| 新規章     | \$                               |                            |                                                                  |                                  |         |               |      |
|         |                                  |                            | 結果金で表示                                                           |                                  |         |               |      |
| D 🚓     | 示募集開始日                           | 募集終了日                      | タイトル                                                             | 担当                               | 71,42   | 編集 前除         |      |
| 25 公司   | 仲 2014年03月18日                    | 2017年04月01日                | 苫小牧市テスト計画(案)について募集した<br>市民からの意見の結果を公表しています                       | 会計課                              | tre-    | 1818 R. B. B. |      |
| 24 公告   | 仲 2014年03月18日                    | 2017年04月01日                | 苫小牧市テスト計画(案)について募集した<br>市民からの意見の結果を公表しています                       | 会合作合業                            | trea    | ALER ALER     | 1    |
| 15 238  | 种 2014年03月18日                    | 2017年04月01日                | 苫小牧市テスト計画(案)について募集した<br>市民からの意見の結果を公表しています                       | ·全信十合單                           | オビュ     | MAR APPR      | 1    |
| 14 88-9 | 5元 2014年03月18日                   | 2017年04月01日                | 苫小牧市テスト計画(第)について募集した<br>し民からの意見の結果を公表しています                       | 総合政策部政<br>策推進室市民<br>自治推進課        | tre.    | SER. APP      |      |
| 11 514  |                                  |                            |                                                                  |                                  |         |               |      |
| 1 71    | ボタン(                             | ま1回だけ押して                   | 、画面が切り替わるまでしばらくお待ち                                               | べだざい。                            |         |               |      |
| 15 223  | 作中 2014年03月18日<br>5示 2014年03月18日 | 2017年04月01日<br>2017年04月01日 | 市民からの意見の結果を公表しています<br>苫小牧市テスト計画(第0について募集した<br>し民からの意見の結果を公表しています | 会計課<br>総合政策部政<br>策推進室市民<br>自治推進課 | 5123    |               | 2    |

パブリックコメント(結果)の設定フォームが表示されます。

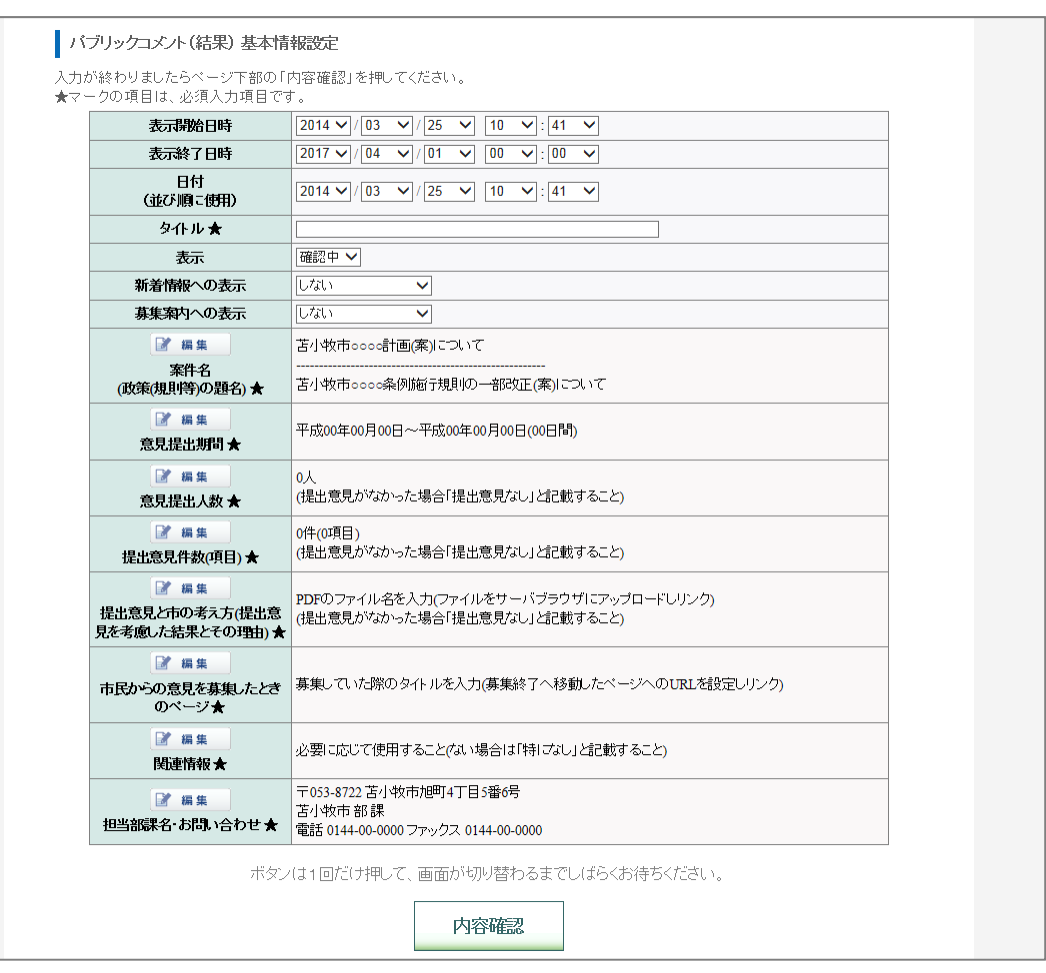

全ての設定が完了したら「内容確認」ボタンを押し、確認画面から内容を確認します。 よろしければ「登録」ボタンを押し、案件の登録の完了です。

### はじめに表示期間の設定やタイトルなどを設定します。

| バブ           | リックコメント(結果) 基本情                   | 報設定                  |  |
|--------------|-----------------------------------|----------------------|--|
| 入力が#<br>★マー/ | 終わりましたらページ下部の「 <br>クの項目は、必須入力項目です | 内容確認」を押してください。<br>†。 |  |
| 1            | 表示開始日時                            |                      |  |
| 2            | 表示終了日時                            |                      |  |
| 3            | 日付<br>(並び順に使用)                    |                      |  |
| 4            | タイトル ★                            |                      |  |
| 5            | 表示                                | 確認中 ✔                |  |
| 6            | 新着情報への表示                          |                      |  |
| 7            | 募集案内への表示                          |                      |  |

#### 【1】表示開始日時

「意見募集の結果」リストへの表示開始タイミングに使用します。

※初期値として新規登録の作業開時の日時が設定されます。

※「新着情報」「募集案内」表示する際、その日付表示にも使用されます。

#### 【2】表示終了日時

「意見募集の結果」リストからの表示終了タイミングに使用します。

※初期値として新規登録の作業開時の日時から換算し、翌年度から3年後の4月1日00時00分の日時が設定されます。

### 【3】日時(並び順に使用)

リスト内の並び順と、「意見募集の結果」ページ内の年度の振り分けに使用します。

※初期値として新規登録の作業開時の日時が設定されます。

#### 【4】タイトル(★)

結果を掲載する対象となるパブリックコメントのタイトルを入力します。

### 【5】表示

「確認中」「表示中」「非表示」から選択できます。 「表示中」以外を設定している際は、ホームページに掲載されません ※初期値として「確認中」が設定されています。 登録後、確認作業が済み次第「表示中」に切り替えることでホームページ上に掲載されます。

#### 【6】新着情報への表示

市本体のトップページの「新着情報」欄への掲載を設定できます。 ※初期値では「しない」に設定されています。

### 【7】募集案内への表示

市本体のトップページの「募集案内」欄への掲載を設定できます。 ※初期値では「しない」に設定されています。 結果の情報として必要な各項目の内容をそれぞれ編集します。 各項目の操作は「募集実施/終了情報」の新規登録時の手順と同じです。 ※それぞれの項目には初期値としてサンプルとなる例文があらかじめ入力されています。

結果を掲載するパブリックコメントの種類に合わせて例文を使い分けて編集を行ってください。

| ☞ 編集                                                                                           | 苫小牧市000計画(案)について                                                         |
|------------------------------------------------------------------------------------------------|--------------------------------------------------------------------------|
| 案件名<br>(政策(規則等)の題名) ★                                                                          |                                                                          |
| ☑ 編集 意見提出期間★                                                                                   | 平成00年00月00日~平成00年00月00日(00日間)                                            |
| ☑ 編集 意見提出人数 ★                                                                                  | 0人<br>(提出意見がなかった場合「提出意見なし」と記載すること)                                       |
| 援集     提出意見件数(項目)★                                                                             | 0件(0項目)<br>(提出意見がなかった場合「提出意見なし」と記載すること)                                  |
| <ul> <li>         ご 編集         提出意見と市の考え方(提出意         見を考慮した結果とその理由)         ★     </li> </ul> | PDFのファイル名を入力(ファイルをサーバブラウザにアップロードしリンク)<br>(提出意見がなかった場合「提出意見なし」と記載すること)    |
| 『編集<br>市民からの意見を募集」たとき<br>のページ★                                                                 | 募集していた際のタイトルを入力(募集終了へ移動したページへのURLを設定しリンク)                                |
| 標集     関連情報★                                                                                   | 必要に応じて使用すること(ない場合は「特」ごむ」と記載すること)                                         |
| 📝 編集<br>担当部課名・お問い合わせ★                                                                          | 〒053-8722 苫小牧市旭町4丁目5番6号<br>苫小牧市 部課<br>電話 0144-00-0000 ファックス 0144-00-0000 |

4-3 パブリックコメント「結果」の登録済みの内容をプレビュー・編集・削除する

パブリックコメント(結果)の設定ページがからそれぞれのボタンを押します。

| バブ | リック | コメント・ | (結果)        |             |                  |                       |               |                           | ユーザ名:)<br>全 専用 | キームペー<br>コンテンツ | ージ管理者<br>メニューに |
|----|-----|-------|-------------|-------------|------------------|-----------------------|---------------|---------------------------|----------------|----------------|----------------|
|    | 8   | 視登録   |             |             | 結果               | 余て表示                  |               |                           |                |                |                |
|    | D   | 表示    | 募集開始日       | 募集終了日       |                  | 21574                 | J             | 担当                        | 712-           | 福集             | AURE           |
|    | 25  | 公開中   | 2014年03月18日 | 2017年04月01日 | 著小牧市テス           | ト計画(案)につい<br>目の結果を公開  | て募集した         | 会計課                       | J.C.           | <u>18</u> 38,  | A Da           |
|    | 24  | 公開中   | 2014年03月18日 | 2017年04月01日 | 苫小牧市テス           | ト計画(案)につい<br>見の結果を公表  | て募集した         | 金計課                       | J.E.           | 編集             | 用影             |
|    | 15  | 公開中   | 2014年03月18日 | 2017年04月01日 | 苫小牧市テス<br>市民からの意 | ト計画(案)につい<br>関の結果を公表  | て募集した         | ·全書十言果                    | tre-           | <u>52%</u>     | 和節約            |
|    | 14  | 非表示   | 2014年03月18日 | 2017年04月01日 | 苫小牧市テス<br>し民からの意 | ト計画(第0につい<br>見の結果を公表し | て募集した<br>ています | 総合政策部3<br>策推進室市]<br>自治推進課 | Brea           | 編集             | A FR           |
|    |     |       | ボタン(        | ま1回だけ押して    | 、画面が切り           | 増わるまでし(;              | らくお待ち         | べだざい。                     |                |                |                |
|    |     |       |             |             |                  |                       |               |                           |                |                |                |

### 【プレビュー】

登録済みの案件をプレビューすることができます。 ※自課が登録した以外の案件も閲覧することができます。

### 【編集】

登録済みの案件を編集することができます。操作は新規登録時と同じです。 ※自課が登録した以外の案件は編集する事はできません。

### 【削除】

登録済みの案件を削除することができます。 削除された案件は元に戻すことはできませんのでご注意ください。 ※自課が登録した以外の案件は削除する事はできません。

### 【全て表示】

設定ページでは最新の5件が表示されます。 それより以前の案件については「全て表示」ボタンを押し一覧ページから設定を行います。

# 5■パブリックコメント「実施せず」

5-1 パブリックコメント「実施せず」について

パブリックコメント「実施せず」は、募集しなかった案件について情報を掲載するものです。

| ● TOTANANO MAI CITY CMS管理メニュー ◎ トップページへ戻る ◎ ログアクト                                        |                        |                                                                                                    |                                                                              |                                            |
|------------------------------------------------------------------------------------------|------------------------|----------------------------------------------------------------------------------------------------|------------------------------------------------------------------------------|--------------------------------------------|
|                                                                                          |                        |                                                                                                    |                                                                              |                                            |
|                                                                                          |                        |                                                                                                    |                                                                              |                                            |
|                                                                                          | ユーザ名:                  | 欽吉卡部 (kaikei)                                                                                                    |                                                                              |                                            |
|                                                                                          | ◆ 専用コンテンツメ             | 23-6628                                                                                                    |                                                                              |                                            |
| パブリックコメント(実施せず)                                                                          |                        |                                                                                                    |                                                                              |                                            |
|                                                                                          |                        | all sector to the sector of the sector of th |                                                                              | 文学の大きさ 拡大 最小 元に戻す English-中文 田崎田み上げ 文字さればな |
| 新规管部                                                                                     |                        | G苫山牧市 D                                                                                                    | ouble                                                                        | 記念 🔜 笑 🔜 信楽 サイト内教家 Gauge カスタム指令 Q 教室       |
| (1954)-P                                                                                 |                        | TOMAKOMAI CITY HOKKADO                                                                                                    | City                                                                         | ・ 記載第四 ・サイトマップ ・サイトの使い方 ・お問い合わせ しょうけんち     |
| 2000 9 2007                                                                              | 104 71/La 1844         | A (1)                                                                                                    |                                                                              | 767                                        |
| 10 3000 時間の1000 時間の100 2017かい日の10 苫小牧市の000計画について市民からの別                                   |                        | ホーム くらし・手続き                                                                                                    | SR IR · 福祉                                                                   | 教育・文化・スポーツ 観光・産業 自然・環境 市政情報                |
| 18 22期中 201440.5月18日 2017年04月01日 見の募集を引いませんでした                                           |                        | A18                                                                                                    |                                                                              |                                            |
| 17 公開中 2014年03月18日 2017年04月01日 見の募集を引入ませんでした<br>第二日本日本日本日本日本日本日本日本日本日本日本日本日本日本日本日本日本日本日本 |                        | ★B: ★ Z小牧市日所 > くらし・手続き<br>った里作                                                                                                    | <ul> <li>市民登加 &gt; 市民から点</li> </ul>                                          | ○原発の設定 (パブリックコメント)、> 原用提集を行わなか ● 印刷する      |
| 16 公開中 2014年03月18日 2017年04月01日 見の募集者引いませんでした                                             |                        | Arta                                                                                                    |                                                                              | 10400 0 11 100001 0                        |
| 3 公開中 2014年03月13日 2017年04月01日 募集の実施を行わなかった記事                                             | 苫小物市役所 ブルニ             |                                                                                                    |                                                                              |                                            |
| ボタンは1回だけ押して、画面が切り替わるまでしばらくお待                                                             | 汚ください。                 | 市氏からの意見の募集<br>(パプリックコメント)                                                                                                    | ▲ 原見募集を行                                                                     | うわなかった案件                                   |
|                                                                                          |                        | P 夏見麗集中の案件                                                                                                    | 市民からの賞誉の募集                                                                   | (パブリックコメント)を行わなかった屋井 (正小的市市屋参加る街籠6条        |
| 戻る                                                                                       |                        | ② 意見募集が終了した案件                                                                                                    | 第2頃の公表・苫小牧                                                                   | 市行政手续条例第41条第5項の公示)                         |
|                                                                                          |                        | _(編集時の情報)_                                                                                                    |                                                                              |                                            |
|                                                                                          |                        | 一                                                                                                    | このページでは次の                                                                    | の情報をご案内しています。                              |
|                                                                                          |                        | 17 専児募集の結果(平成2                                                                                                    | <ul> <li> <u>             平成27年度の             景             </u> </li> </ul> | ff.                                        |
|                                                                                          |                        | 5年度までの案件)                                                                                                    | 0 <u>平底26年度の重</u>                                                            | ff                                         |
|                                                                                          |                        | 一 夏見募集を行わなかった<br>来れ                                                                                                    |                                                                              |                                            |
|                                                                                          |                        | 10 目前開業を行ったが、政                                                                                                    | 平成27年度の案                                                                     | 件                                          |
|                                                                                          |                        | 第の立案等(規則等の定                                                                                                    |                                                                              |                                            |
|                                                                                          |                        | 変任                                                                                                    | D 24400000                                                                   | 計画について形成からの意見の募集を行いませんでした                  |
|                                                                                          |                        |                                                                                                    | THREETER                                                                     | 4#                                         |
|                                                                                          | 29                     | の大きさ 新大 開作 完に開す English-中文 F                                                                                                    | 1111 STROATS                                                                 |                                            |
| <b>今</b> 芝山牧市                                                                            | Double                 | 配合 国 賞 国 信本 サイト内教家                                                                                                    | カスタム総合 Q. 検索                                                                 | 「面について市民からの意見の募集を行いませんでした                  |
| TOWANDAWA CITY, HOKKABO                                                                  | Port ·                 | A菜内 ・サイトマップ ・サイトの使い方 ・お問                                                                                                    |                                                                              | 「正についてまたいたの意見の登集を行いませんでした                  |
|                                                                                          | a caty                 |                                                                                                    | 107                                                                          |                                            |
| ホーム くらし・手続                                                                               | き 健康・福祉 教育・文(          | ヒ・スポーツ 観光・産業 自然・環境                                                                                                    | 市政情報                                                                         |                                            |
|                                                                                          |                        |                                                                                                    |                                                                              | -                                          |
| ★ Zruten > HEurocet                                                                      | Rの報告 ()[プリックコメント] ) 自然 | 日本支付わなかった案件 > お小牧市0000計画                                                                                                    | - EM17-6                                                                     |                                            |
| について市民から印刷発の構築を                                                                          | いい単位んでいた               |                                                                                                    |                                                                              |                                            |
|                                                                                          |                        | 9 94~F 0                                                                                                    | Elocat 0                                                                     |                                            |
| 意見算集を行わなかった                                                                              | ▲ 苫小牧市00001            | 画について市民からの意見の募集を行                                                                                                    | いませんで                                                                        |                                            |
| A TARRADOCONTES                                                                          | した                     |                                                                                                    |                                                                              |                                            |
| これで市民からの意見の                                                                              |                        | 茶山物市の○○○計帯(家)について                                                                                                    |                                                                              |                                            |
| 編集を行いませんでした                                                                              | 案件名(政策(規則等)の職          | Britten COCOLUMNE Serve                                                                                                    |                                                                              |                                            |
| ○ 当小牧市○○○○訂書に<br>ついて市民からの意見の                                                             | 名)                     | 古小牧市0000計画(業)について                                                                                                    |                                                                              |                                            |
| 募集を行いませんでした                                                                              |                        | (市民帶加条例第6条第1項第1号)                                                                                                    |                                                                              |                                            |
| <ul> <li></li></ul>                                                                      |                        | 本計画の策定については、発生した事態に対応!<br>等の実施が求められ、軽急に対応する必要があ;                                                                                                    | して速やかに対策<br>るため。市民都加                                                         |                                            |
| 審測を行いませんでした                                                                              | 市民からの意見の募集を実           | 手続を行うことが困難であるため。                                                                                                    |                                                                              |                                            |
| <b>マイリスト</b>                                                                             | 施しなかった理由               | (行款手统条例第37条第5项第2号)                                                                                                    |                                                                              |                                            |
| <ul> <li>登録されたページがありま</li> </ul>                                                         |                        | 本規則の改正については、納付すべき金銀につい                                                                                                    | いて定める苫小牧                                                                     |                                            |
| 17 LC 2011 T.A. +                                                                        |                        | 市○○○○条例の改正により必要となる当該金1<br>様となるべき金額について規範の改正をすスキ/                                                                                                    | Bの額の算定の基<br>のであるため。                                                          |                                            |
| リストを登録する                                                                                 |                        | 〒053-8722 苫小牧市加町4丁目5巻6号                                                                                                    |                                                                              |                                            |
| ○ マイリストの使い力                                                                              | 担当部課名・お問い合わせ           | 苫小牧市 節 膜                                                                                                    |                                                                              |                                            |

5-2 パブリックコメント「実施せず」を新規登録する

パブリックコメントのメニューより「実施せず」を選択します。

| <ul> <li>トップページへ戻る</li> </ul> | 07791                                                      |                                                                        |
|-------------------------------|------------------------------------------------------------|------------------------------------------------------------------------|
|                               |                                                            |                                                                        |
|                               |                                                            | ユーワビオ: Marine (Kankey) ◆ 専用コンテンツメニューにもどる                               |
| _                             |                                                            |                                                                        |
| 結果                            | 実施せず                                                       | 立案せず                                                                   |
|                               |                                                            | - メイルティーム - 前田水一の市家人                                                   |
|                               | (1)         トップページへ戻る         (1)           結果         (1) | <ul> <li>トッフページへ戻る</li> <li>ログアウト</li> <li>結果</li> <li>実施セナ</li> </ul> |

パブリックコメント(実施せず)の設定ページが表示されます。

「新規登録」ボタンを押し、新しい募集情報の設定を行います。

|          |          |      |             |             |                                       |         |       | ユーザ名  | :会計課   |
|----------|----------|------|-------------|-------------|---------------------------------------|---------|-------|-------|--------|
| バラ.      | ック:<br>新 | コメント | (実施せず)      |             |                                       |         |       |       |        |
| <u> </u> |          |      |             |             | 実施せず 全て表示                             |         |       |       |        |
|          | ID       | 表示   | 苏朱M始日       | 募集終了日       | ያብኑሥ                                  | 担当      | オレビュ  | 襹果    | 有望余    |
|          | 18       | 公開中  | 2014年03月18日 | 2017年04月01日 | 苫小牧市。ここの計画について市民からの意見の募集を行いませんでした。    | 会計課     | JUC3  | 48,W, | RIF#   |
|          | 17       | 公開中  | 2014年03月18日 | 2017年04月01日 | 苫小牧市oooc計画について市民からの意<br>見の募集街行いませんでした | 会計課     | JUC3  | 編集    | ii) Bà |
|          | 16       | 公開中  | 2014年03月18日 | 2017年04月01日 | 苦小牧市。ここは画について市民からの意見の募集を行いませんでした      | 会計課     | JUC.  | 40,W, | 用影響    |
|          | 3        | 公開中  | 2014年03月13日 | 2017年04月01日 | 募集の実施を行わなかった記事                        | 苦小牧市役所  | 1.C.s |       |        |
|          |          |      | ボタン(        | ま1回だけ押して    | 、画面が切り替わるまでしばらくお待ち                    | k/Stan. |       |       |        |
|          |          |      |             |             |                                       |         |       |       |        |

パブリックコメント(実施せず)の設定フォームが表示されます。

| 表示終了日時 [<br>日付 -                                                                     |                                                                                                    |
|--------------------------------------------------------------------------------------|----------------------------------------------------------------------------------------------------|
| 日付                                                                                   |                                                                                                    |
| (並び順に使用)                                                                             | 2014 V/ (03 V) / (25 V) [10 V]: [41 V]                                                                              |
| ቃጡル★                                                                                 |                                                                                                    |
| 表示                                                                                   | 確認中 🗸                                                                                                    |
| 新着情報への表示                                                                             |                                                                                                    |
| 募集案内への表示                                                                             |                                                                                                    |
| ■ 編集                                                                                 | 5小牧市0000計画について                                                                                                    |
| 案件名<br>(政策(規則等)の題名) ★                                                                |                                                                                                    |
| (<br>之<br>()<br>()<br>()<br>()<br>()<br>()<br>()<br>()<br>()<br>()<br>()<br>()<br>() | 市民参加条例第6条第1項第1号)<br>は計画の第定については、発生した事態に対応して速やかに対策等の実施が求められ、緊急に対応す<br>5必要があるため、市民参加手続を行うことが困難であるため。                  |
| 5氏からの意見の募集を実施し<br>なかった理由★                                                            | 「古政手続条例第37条第31貫第2号」<br>本規則の改正にこしいては、納付すべき金銭について定める苫小牧市。。。。。条例の改正により必要どな<br>6当該金銭の額の算定の基礎となるべき金額について規則の改正をするものであるため。 |
| ■ 編集 =                                                                               | 〒053-8722 苫小牧市池町4丁目5番6号<br>5小牧市部課<br>要任 014 00 0000 ファックス 0144 00 0000                                              |

全ての設定が完了したら「内容確認」ボタンを押し、確認画面から内容を確認します。 よろしければ「登録」ボタンを押し、案件の登録の完了です。

### はじめに表示期間の設定やタイトルなどを設定します。

| バブリ                  | リックコメント(実施せず) 基                  | 本情報設定                                 |  |
|----------------------|----------------------------------|---------------------------------------|--|
| 入力が終<br><u>◆マー</u> ク | 終わりましたらページ下部の「 <br>の項目は、必須入力項目です | 内容確認」を押してください。<br>「。                  |  |
| 1                    | 表示開始日時                           | 2014 V/03 V/25 V 10 V:41 V            |  |
| 2                    | 表示終了日時                           |                                       |  |
| 3                    | 日付<br>(並び順に使用)                   | 2014 V/03 V/25 V 10 V:41 V            |  |
| 4                    |                                  |                                       |  |
| 5                    | 表示                               | · · · · · · · · · · · · · · · · · · · |  |
| 6                    | 新着情報への表示                         |                                       |  |
| 7                    | 募集案内への表示                         |                                       |  |

### 【1】表示開始日時

「募集しなかった案件」リストへの表示開始タイミングに使用します。

※初期値として新規登録の作業開時の日時が設定されます。

※「新着情報」「募集案内」表示する際、その日付表示にも使用されます。

#### 【2】表示終了日時

「募集しなかった案件」リストからの表示終了タイミングに使用します。

※初期値として新規登録の作業開時の日時から換算し、翌年度から3年後の4月1日00時00分の日時が設定されます。

### 【3】日時(並び順に使用)

リスト内の並び順と、「募集しなかった案件」ページ内の年度の振り分けに使用します。

※初期値として新規登録の作業開時の日時が設定されます。

### 【4】タイトル(★)

募集しなかった案件の対象となるパブリックコメントのタイトルを入力します。

### 【5】表示

「確認中」「表示中」「非表示」から選択できます。 「表示中」以外を設定している際は、ホームページに掲載されません ※初期値として「確認中」が設定されています。 登録後、確認作業が済み次第「表示中」に切り替えることでホームページ上に掲載されます。

### 【6】新着情報への表示

市本体のトップページの「新着情報」欄への掲載を設定できます。 ※初期値では「しない」に設定されています。

### 【7】募集案内への表示

市本体のトップページの「募集案内」欄への掲載を設定できます。 ※初期値では「しない」に設定されています。 結果の情報として必要な各項目の内容をそれぞれ編集します。 その他各項目の操作は「募集実施/終了情報」の新規登録時の手順と同じです。 ※それぞれの項目には初期値としてサンプルとなる例文があらかじめ入力されています。

## 募集するパブリックコメントの種類に合わせて例文を使い分けて編集を行ってください。

| ☞ 編集                      | 苫小牧市ooo計画について                                                                                       |
|---------------------------|----------------------------------------------------------------------------------------------------|
| 案件名<br>(政策(規則等)の題名) ★     | <br>苫小牧市0000条例櫛行規則の一部改正について                                                                         |
| ☞ 編集                      | (市民参加条例第6条第1項第1号)<br>本計画の策定については、発生した事態に対応して速やかに対策等の実施が求められ、緊急に対応す<br>る必要があるため、市民参加手続を行うことが困難であるため。 |
| 市民からの意見の募集を実施し<br>たかった理由★ |                                                                                                    |
| 2 編集<br>担当部課名・お問い合わせ★     | 〒053-8722 苫小牧市旭町4丁目5番6号<br>苫小牧市 部課<br>電話 0144-00-0000 ファックス 0144-00-0000                            |

5-3 パブリックコメント「実施せず」の登録済みの内容をプレビュー・編集・削除する

パブリックコメント(実施せず)の設定ページがからそれぞれのボタンを押します。

|                     |                                                                                         |                                                                                                 |                                                                                       |                                                                                       |                                                                                        |                                                                                                    |      | ユーザ名     | 5:会計                         |
|---------------------|-----------------------------------------------------------------------------------------|-------------------------------------------------------------------------------------------------|---------------------------------------------------------------------------------------|---------------------------------------------------------------------------------------|----------------------------------------------------------------------------------------|----------------------------------------------------------------------------------------------------|------|----------|------------------------------|
|                     |                                                                                         |                                                                                                 |                                                                                       |                                                                                       |                                                                                        |                                                                                                    | ◆ 専用 | コンテンツ    | /×==                         |
| ブリック                | ロメノト                                                                                    | (実施せず)                                                                                          |                                                                                       |                                                                                       |                                                                                        |                                                                                                    |      |          |                              |
|                     |                                                                                         |                                                                                                 |                                                                                       |                                                                                       |                                                                                        |                                                                                                    |      |          |                              |
|                     |                                                                                         |                                                                                                 |                                                                                       |                                                                                       |                                                                                        |                                                                                                    |      |          |                              |
| -                   | 新聞登録                                                                                    |                                                                                                 |                                                                                       |                                                                                       |                                                                                        |                                                                                                    |      |          |                              |
|                     |                                                                                         |                                                                                                 |                                                                                       |                                                                                       |                                                                                        |                                                                                                    |      |          |                              |
|                     |                                                                                         |                                                                                                 |                                                                                       | T15++-7                                                                               | 4783                                                                                   |                                                                                                    |      |          |                              |
|                     |                                                                                         |                                                                                                 |                                                                                       |                                                                                       |                                                                                        |                                                                                                    |      |          |                              |
|                     |                                                                                         |                                                                                                 |                                                                                       |                                                                                       | - C 0001                                                                               |                                                                                                    |      | 1        |                              |
| п                   | <b>)</b> 表示                                                                             | 苏朱州始日                                                                                           | 募集終7日                                                                                 |                                                                                       | 21570                                                                                  | 担当                                                                                                    | 7452 | HER      | 内的                           |
| 11                  | )<br>表示<br>公開中                                                                          |                                                                                                 |                                                                                       | 苫小牧市のつつ                                                                               | シュアル                                                                                   | 担当<br>D窓 会計課                                                                                                    |      | 編集<br>編集 | 高的                           |
| 18                  | <ul> <li>表示</li> <li>公開中</li> <li>(1)100</li> </ul>                                     | 初期時間2014年03月18日                                                                                 | 募集終了日<br>2017年04月01日                                                                  | 苫小牧市のの福<br>見の募集街へい<br>苫小牧市のの頃                                                         | シュトル<br>「面について市民から」<br>ませんでした。<br>ト面について市民からの                                          | <u>担当</u><br>D恋 会計課                                                                                                    |      |          | A (R)<br>R) Pa               |
| 11<br>18<br>17      | <ul> <li>表示</li> <li>公開中</li> <li>公開中</li> </ul>                                        | 際無間始日<br>2014年03月18日<br>2014年03月18日                                                             | 基集款了日<br>2017年04月01日<br>2017年04月01日                                                   | 苫小牧市。ここ。<br>見の募集を引い<br>苫小牧市。ここ。<br>見の募集を引い                                            | ンコレンレ<br>1回について市民からい<br>ませんでした。<br>1回について市民からい<br>ませんでした。                              | <u>担当</u><br>D <sup>22</sup> 会計課<br>D <sup>22</sup> 会計課                                                                                                    |      |          | A Da<br>A/Da<br>A/Da         |
| 18<br>17<br>16      | <ul> <li>表示</li> <li>公開中</li> <li>公開中</li> <li>公開中</li> </ul>                           | <ul> <li>33.9.8.5.9.8</li> <li>2014年03月18日</li> <li>2014年03月18日</li> <li>2014年03月18日</li> </ul> | 基準総丁目<br>2017年04月01日<br>2017年04月01日<br>2017年04月01日                                    | 苫小牧市のの建<br>見の募集名引い<br>苫小牧市のの認<br>見の募集名引い<br>苫小牧市のの認<br>見の募集名引い                        | シートル<br>「面について市民からく<br>ませんでした<br>「面について市民からく<br>ませんでした<br>「面について市民からく<br>ませんでした        | 2013<br>2017<br>2017<br>201 |      |          | Alfa<br>Rife<br>Rife<br>Rife |
| 18<br>17<br>16<br>3 | <ul> <li>表示</li> <li>公開中</li> <li>公開中</li> <li>公開中</li> <li>公開中</li> <li>公開中</li> </ul> | ボルドがお日<br>2014年03月18日<br>2014年03月18日<br>2014年03月18日<br>2014年03月18日                              | 課題終了日     2017年04月01日     2017年04月01日     2017年04月01日     2017年04月01日     2017年04月01日 | 苫小牧市のの端見の募集名行い<br>見の募集名行い<br>苫小牧市のの端見の募集名行い<br>苫小牧市のの端見の募集名行い<br>募集の実施を行い<br>募集の実施を行い | 1回について市民からん<br>ませんでした。<br>1回について市民からん<br>ませんでした。<br>1回について市民からん<br>ませんでした。<br>りなかった記さ事 | <u>担当</u>                                                                                                    |      |          | A Da<br>R Da<br>R Da         |

【プレビュー】

登録済みの案件をプレビューすることができます。 ※自課が登録した以外の案件も閲覧することができます。

### 【編集】

登録済みの案件を編集することができます。操作は新規登録時と同じです。 ※自課が登録した以外の案件は編集する事はできません。

【削除】

登録済みの案件を削除することができます。 削除された案件は元に戻すことはできませんのでご注意ください。 ※自課が登録した以外の案件は削除する事はできません。

【全て表示】

設定ページでは最新の5件が表示されます。 それより以前の案件については「全て表示」ボタンを押し一覧ページから設定を行います。 6■パブリックコメント「立案せず」

6-1 パブリックコメント「立案せず」について

パブリックコメント「立案せず」は、募集を行ったが、政策の立案等、規則の立案等の定めをしないこととした案件について情報を掲載するものです。

| **:     •     **:     •     **:     •     **:     •     **:     •     **:     •     **:     •     **:     •     **:     •     **:     •     **:     •     **:     •     **:     •     **:     •     **:     •     **:     •     **:     •     **:     •     **:     •     **:     •     **:     •     **:     •     **:     •     **:     •     **:     •     **:     •     **:     •     **:     •     **:     •     **:     •     **:     •     **:     •     **:     •     **:     •     **:     •     **:     •     **:     •     **:     •     **:     •     **:     •     **:     •     **:     •     **:     •     **:     •     **:     •     **:     •     **:     •      **:     •      **:     •      **:     •      **:     •      **:     •      **:     •      **:     •      **:     •      **:     •      **:     •      **:     •      **:     •      **:     •      **:     •      **:     •      **:     •      **:     •      **:     •      **:     •      **:     •      **:     •      **:     •      **:     •      **:     •      **:     •      **:     •      **:     •      **:     •      **:     •      **:     •      **:     •      **:     •      **:     •      **:     •      **:     •      **:     •      **:     •      **:     •      **:     •      **:     •      **:     •      **:     •      **:     •      **:     •      **:     •      **:     •      **:     •      **:     •      **:     •      **:     •      **:     •      **:     •      **:     •      **:     •      **:     •      **:     •      **:     •      **:     •      **:     •      **:     •      **:     •      **:     •      **:     •      **:     •      **:     •      **:     •      **:     •      **:     •      **:     •      **:     •      **:     •      **:     •      **:     •      **:     •      **:     •      **:     •      **:     •      **:     •      **:     •      **:     •      **:     •      **:     •      **:     •      **:     •      **:     •      **:     •      **:     •      **:     •      **:     •      **:     •      **:     •      **:     • | +                |                |                                       |                                     |                          |                   |                |                |                  |                                                   |                                                                                                    |
|----------------------------------------------------------------------------------------------------|------------------|----------------|---------------------------------------|-------------------------------------|--------------------------|-------------------|----------------|----------------|------------------|---------------------------------------------------|----------------------------------------------------------------------------------------------------|
|                                                                                                    | <b>II</b><br>Yik | CMS管理メニュー      | <ul> <li>Fy 74</li> </ul>             | -9~28 0 0                           | ダアウト                     |                   |                |                |                  |                                                   |                                                                                                    |
|                                                                                                    |                  |                |                                       |                                     |                          |                   |                |                |                  |                                                   |                                                                                                    |
|                                                                                                    |                  |                |                                       |                                     |                          |                   |                | ユーザ名           | S:会計課 Dia        | kei]                                              |                                                                                                    |
|                                                                                                    |                  |                |                                       |                                     |                          |                   | 全 専用           | コンテンツ          | x=a+ic6a         | ō                                                 |                                                                                                    |
| パブリッ                                                                                                    | יבל              | シト(立案せず)       |                                       |                                     |                          |                   |                |                |                  |                                                   |                                                                                                    |
|                                                                                                    | 14.483           | D-dB           |                                       |                                     |                          |                   |                |                |                  | <b>白芷山牧市</b>                                      | 文学の大きさ 私大 御小 元に長ず English-中交 田崎福永上村 文学がわけな<br>の山島と ため 日 日 日 日 日 日 1 1 1 1 1 1 1 1 1 1 1 1 1                                          |
|                                                                                                    | 017823           | 2.18           |                                       |                                     |                          |                   |                |                |                  | TOMANDMAI CITY: HORKADD                           | City · EAEA · サイトマップ · サイトの使い方 · お問い合わせ                                                                                              |
|                                                                                                    |                  |                | ####20                                | 立案せず                                | 全て表示                     | 86.1k             | 7143           |                |                  | *-6 (61                                           | 2 健康・調診 教育・ウク・フポーツ 観光・夏雪 白水・香油 内計機能                                                                                                  |
|                                                                                                    |                  | CIR MUNICH     | <b>伸进的了日</b>                          | 20<br>苫小牧市0000計画                    | トル<br>案)について市民から         | 223               |                | 播展             | A UK             |                                                   | D BERLINE STRUCTURES BUT STRUCTURES BUT STRUCTURES                                                                                   |
| 21                                                                                                    | 公                | M中 2014年03月18日 | 2017年04月01日                           | の意見の募集しました<br>いませんでした。              | とが政策の立案等を行<br>家いこついて志晃もら | f settil          | Pites          | <u>864</u>     | WER.             | ★ 送小校市段所 > くろし・手供<br>が、設備の立実等(機制等の定)              | き > 売良参加 > 売良からの意見の意識(UTプリックコメント) > 夏月毎美を行った 🔮 印刷する<br>0)をしないこととした案件                                                                 |
| 22                                                                                                    | 23               | 関中 2014年03月18日 | 2017年04月01日                           | の意見の募集しました<br>いませんでした               | の政策の立案等を行                | ,<br>安計課          | JU23           | <u>18</u> 44   | H Fit            |                                                   | STARAN D STARAT                                                                                                    |
| 20                                                                                                    | 確                | 認中 2014年03月18日 | 2017年04月01日                           | 苫小牧市0000計画<br>の意見の募集しました<br>いませんでした | 案)について市民から<br>しか政策の立案等を行 | 7<br>RADORNANE    | ditta          |                |                  | 市民からの意見の募集<br>(パプリックコメント)                         | ▲ 意見募集を行ったが、政策の立案等(規則等の定め)をしないこととした案件                                                                                                |
|                                                                                                    |                  | ボタン            | は1回だけ押して                              | 、画面が切り替わる                           | るまでしばらくお待ち               | ちください。            |                |                |                  | 夏見業集中の案件     アリアアリック                              | 市間がらの言葉の壁を(パブリックフィット)を行っただ、改築の立室等(根創築の定め)をし                                                                                          |
|                                                                                                    |                  |                |                                       | 戻る                                  |                          |                   |                |                |                  | (解集時の情報)                                          | ないこととした案件                                                                                                    |
|                                                                                                    |                  |                |                                       |                                     |                          |                   |                |                |                  | <ul> <li>         ・         ・         ・</li></ul> | このページでは次の情報をご案内しています。                                                                                                    |
|                                                                                                    |                  |                |                                       |                                     |                          |                   |                |                |                  | 自己募集の結果(平成2<br>5年度までの案件)                          | <ul> <li>               年度27年度の発生      </li> </ul>                                                                                   |
|                                                                                                    |                  |                |                                       |                                     |                          |                   |                |                |                  | 日本の日本の日本の日本の日本の日本の日本の日本の日本の日本の日本の日本の日本の日          | <ul> <li> <u>             王</u><u></u><u></u><u></u><u></u><u></u><u></u><u></u><u></u><u></u><u></u><u></u><u></u><u></u></li></ul> |
|                                                                                                    |                  |                |                                       |                                     |                          |                   |                |                |                  | 自己の単本を行ったが、政                                      | T-doord B-allin                                                                                                    |
|                                                                                                    |                  |                |                                       |                                     |                          |                   |                |                |                  | 策の立案等(規則等の定<br>め)をしないこととした                        | 平風27年度の条件                                                                                                    |
|                                                                                                    |                  |                |                                       |                                     |                          |                   |                |                |                  | 74075                                             | 古小牧市〇〇〇〇計画(業)について市民からの意見の募集しましたが政策の立案等を行いませんでした                                                                                      |
|                                                                                                    |                  | Г              |                                       |                                     |                          |                   |                |                | _                | TIDAL                                             | 平成26年度の案件                                                                                                    |
|                                                                                                    |                  |                | 0 ***                                 | D.                                  | ouble                    | 文学の               | 大きさ 11         | 大扁小            | 元に戻す             | English-中文 图响图表上计 文字343时年                         |                                                                                                    |
|                                                                                                    |                  |                | G 否小将                                 | XITS                                | Port                     |                   | 配白 💽 1         | 4 1 2 97       | 88 941<br>+ 941  | 内検索 Gright カスタム検索 Q 検索                            | 日本の取用の口の口の計畫(第)について用意からの意見の募集しましたが放用の工業者を行いませんでした。                                                                                   |
|                                                                                                    |                  |                |                                       |                                     | a city                   |                   |                |                |                  | 167 Star                                          |                                                                                                    |
|                                                                                                    |                  |                | *-4                                   | くらし、手続き                             | 朝鮮・福祉                    | 教育・文化・            | スポーツ           | 観光             | ・産業              | 自然 環境 市政情報                                        |                                                                                                    |
|                                                                                                    |                  |                | A 2085                                | 良所 → 市民からの専用                        | の御業 ひけプリックコメ             | 251 - 888         | 属を行ったた         | . BROI         | 2業等 (統約等         | 101 E BRISS                                       |                                                                                                    |
|                                                                                                    |                  |                | Lauz                                  | ととした業件 ( 苫小牧                        | 市口口口口計画 (第) に            | ついて市民からの          | 意見の様実し         | ましたが改          | 頃の立動等をそ          | いませんで                                             |                                                                                                    |
|                                                                                                    |                  |                |                                       |                                     |                          |                   |                |                |                  | Mades 1 Brook 1                                   |                                                                                                    |
|                                                                                                    |                  |                | 自見募集<br>第の立案<br>め)をし                  | を行ったが、政<br>等(規則等の定<br>ないこととした       | ★ 苫小牧市<br>が政策の           | 0000計<br>102案等を行( | 西(案)<br>いません   | たついて           | て市民から            | の意見の募集しました                                        |                                                                                                    |
|                                                                                                    |                  |                | 24                                    |                                     |                          | 2                 | 「小牧市〇」         | 00011          | 通(案)につい          | ντ.                                               |                                                                                                    |
|                                                                                                    |                  |                | <ul> <li>              日小教書</li></ul> | ついて市民から                             | 案件名(政策(規<br>余)           | 開等)の離る            | 小牧市〇〇          | oom            | 重(案)につい          | τ                                                 |                                                                                                    |
|                                                                                                    |                  |                | 政策の立                                  | (業等を行い)ませ                           |                          | ((                | 市民参加条          | -例第15          | 条第4項)            |                                                   |                                                                                                    |
|                                                                                                    |                  |                | • <u>苏小牧</u> 港                        | 0000計画                              |                          | 本定                | 計画の策測<br>する必要性 | きについて          | ては、提出夏<br>と利断し、計 | 見を考慮した結果、本計画を策<br>面を策定しないこととしたた                   |                                                                                                    |
|                                                                                                    |                  |                | の意見の<br>政策の立                          | の募集しましたが<br>「案等を行いませ                |                          | 0N                |                |                |                  |                                                   |                                                                                                    |
|                                                                                                    |                  |                | 6765                                  | 0000000                             | READER                   | 8)<br>8           | 別の改策の<br>っては。そ | 案につい<br>その理由も  | て改めて市<br>ち記載するこ  | (からの意見の募集をする場合に<br>と。)                            |                                                                                                    |
|                                                                                                    |                  |                | (度) (C<br>(度) (C                      | ついて市民から                             | め)をしないこと                 | ととした理 (3          | 7政手统条          | 例第41章          | £第4項)            |                                                   |                                                                                                    |
|                                                                                                    |                  |                | 政策の立                                  | 実等を行いませ                             | 1                        | 本<br>程            | 規則の改正<br>は修正に当 | Eについて<br>20、公司 | ては、提出夏<br>表した実とは | 見を取り入れた結果。原案の大<br>正反対の内容となり、公表した                  |                                                                                                    |
|                                                                                                    |                  | L              |                                       |                                     |                          | +                 | m k m M        | 10-15-1        | AL 45 15 16 10   | READ REPAIRS AND A PROVIDE                        |                                                                                                    |

6-2 パブリックコメント「立案せず」を新規登録する

パブリックコメントのメニューより「立案せず」を選択します。

|           | トップページへ戻る | 0 D7771 |       |                   |
|-----------|-----------|---------|-------|-------------------|
|           |           |         | _     |                   |
|           |           |         |       | ユーザ名:会計課【kaikei】  |
|           |           |         |       | ◆ 専用コンテンツメニューにもどる |
| バブリックコメント |           |         |       |                   |
| 曹集宝佑/校了情報 | 65 B      | 書施サナ    |       | <b>☆</b> ★+++#    |
|           |           | All C   |       |                   |
|           |           |         |       |                   |
|           |           |         | 1 242 | ビニューヘート 前のページに戻る  |

パブリックコメント(立案せず)の設定ページが表示されます。

「新規登録」ボタンを押し、新しい募集情報の設定を行います。

|       |     |       |             |             |                                                         |           |                  | ユーザ名  | *会計課         |
|-------|-----|-------|-------------|-------------|---------------------------------------------------------|-----------|------------------|-------|--------------|
|       | h   |       |             |             |                                                         |           | + 9/8            | 27499 | ×=1=1        |
| יפר ו | ック: | 13/11 | 山栗です)       |             |                                                         |           |                  |       |              |
|       | 新   | 規登録   |             |             |                                                         |           |                  |       |              |
|       |     |       |             |             | 立案せず 全て表示                                               |           |                  |       |              |
|       | D   | 表示    | 苏莱州始日       | 募集終7日       | タイトル<br>タイトル                                            | 担当        | オレビュ             | 瀜柴    | 有求余          |
|       | 21  | 公開中   | 2014年03月18日 | 2017年04月01日 | 苫小牧市。ここ。諸田(薬)について市民からの意見の基果しましたが政策の立案等を行いませんでした。        | 会計課       | <del>ರಜ್</del> ಶ | 編集    | ₩ <b>F</b> ® |
|       | 22  | 公開中   | 2014年03月18日 | 2017年04月01日 | 苫小牧市。ここは一個(薬)について市民からの意見の基果しましたが政策の立案等を行いませんでした。        | 会計課       | <u>ಕೆಜೆ</u> ತಿ   | 織業    | A FR         |
|       | 20  | 磁認中   | 2014年03月18日 | 2017年04月01日 | 苫小牧市。ここ。計画(薬)について市民から<br>の意見の募集しましたが政策の立案等を行<br>いませんでした | 风机改合网络用锯果 | 712°=            |       |              |
|       |     |       |             |             |                                                         |           |                  |       |              |

パブリックコメント(立案せず)の設定フォームが表示されます。

| 表示終了日時                                    |                                                                          |  |  |  |
|-------------------------------------------|--------------------------------------------------------------------------|--|--|--|
| 日付<br>(並び順こ使用)                            |                                                                          |  |  |  |
| タイトル ★                                    |                                                                          |  |  |  |
| 表示                                        | 確認中 🗸                                                                    |  |  |  |
| 新着情報への表示                                  | Utati V                                                                  |  |  |  |
| 募集案内への表示                                  |                                                                          |  |  |  |
| ☑ 編集                                      | 苫小牧市000計画(案)について                                                         |  |  |  |
| 案件名<br>(政策(規則等)の題名) ★                     |                                                                          |  |  |  |
| 「 損集     政策の立案等(規則等の定め)を     しないこととした3理由★ | (1000000000000000000000000000000000000                                   |  |  |  |
| ■ 編集<br>市民からの意見を募集したとき<br>のページ★           | 募集していた際のタイトルを入力(募集終了へ移動」たページへのURLを設定しリンク)                                |  |  |  |
| 📝 編集<br>担当部課名・お問い合わせ★                     | 〒053-8722 苫小牧市旭町4丁目5番6号<br>苫小牧市 部課<br>電話 0144-00-0000 ファックス 0144-00-0000 |  |  |  |

全ての設定が完了したら「内容確認」ボタンを押し、確認画面から内容を確認します。 よろしければ「登録」ボタンを押し、案件の登録の完了です。

### はじめに表示期間の設定やタイトルなどを設定します。

| パブリ  | ノックコメント(立案せず) 基                   | 本情報設定                      |  |
|------|-----------------------------------|----------------------------|--|
| 入力が紛 | 終わりましたらページ下部の「Ⅰ<br>7の項目は、必須入力項目です | 内容確認」を押してください。<br>↑。       |  |
|      | 表示開始日時                            | 2014 V/03 V/25 V 10 V:41 V |  |
| 2    | 表示終了日時                            |                            |  |
| 3    | 日付<br>(並び順に使用)                    |                            |  |
| 4    |                                   |                            |  |
| 5    | 表示                                | 確認中 🗸                      |  |
| 6    | 新着情報への表示                          |                            |  |
| 7    | 募集案内への表示                          |                            |  |

#### 【1】表示開始日時

「募集を行ったが、政策の立案等、規則の立案等の定めをしないこととした案件」リストへの表示開始タイミングに使用します。 ※初期値として新規登録の作業開時の日時が設定されます。

※「新着情報」「募集案内」表示する際、その日付表示にも使用されます。

#### 【2】表示終了日時

「募集を行ったが、政策の立案等、規則の立案等の定めをしないこととした案件」リストからの表示終了タイミングに使用します。 ※初期値として新規登録の作業開時の日時から換算し、翌年度から3年後の4月1日00時00分の日時が設定されます。

#### 【3】日時(並び順に使用)

リスト内の並び順と、「募集を行ったが、政策の立案等、規則の立案等の定めをしないこととした案件」ページ内の年度の振り分けに使用します。

※初期値として新規登録の作業開時の日時が設定されます。

#### 【4】タイトル(★)

募集を行ったが、政策の立案等、規則の立案等がなかった案件の対象となるパブリックコメントのタイトルを入力します。

### 【5】表示

「確認中」「表示中」「非表示」から選択できます。 「表示中」以外を設定している際は、ホームページに掲載されません ※初期値として「確認中」が設定されています。

登録後、確認作業が済み次第「表示中」に切り替えることでホームページ上に掲載されます。

### 【6】新着情報への表示

市本体のトップページの「新着情報」欄への掲載を設定できます。 ※初期値では「しない」に設定されています。

#### 【7】募集案内への表示

市本体のトップページの「募集案内」欄への掲載を設定できます。 ※初期値では「しない」に設定されています。 結果の情報として必要な各項目の内容をそれぞれ編集します。 その他各項目の操作は「募集実施/終了情報」の新規登録時の手順と同じです。 ※それぞれの項目には初期値としてサンプルとなる例文があらかじめ入力されています。

募集するパブリックコメントの種類に合わせて例文を使い分けて編集を行ってください。

| 2 編集                             | 苫小牧市000計画(案)について                                                                                                    |
|----------------------------------|----------------------------------------------------------------------------------------------------|
| 案件名<br>(政策(規則等)の題名) ★            | 苫小牧市0000条例施行規則の一部改正(案)について                                                                                                    |
|                                  | (市民参加条例第15条第4項)<br>本計画の策定については、提出意見を考慮した結果、本計画を策定する必要性が低いと判断し、計画<br>を策定しないこととしたため。                                                 |
| ☑ 編集                             | (別の政策の案について改めて市民からの意見の募集をする場合にあっては、その理由も記載すること。)                                                                                   |
| 政策の立案等(規則等の定め)を<br>しないこととした理由★   | (行政手続条例第41条第4項)<br>本規則の改正については、提出意見を取り入れた結果、原案の大幅な修正に至り、公表した案とは正<br>反対の内容となり、公表したものとの同一性が失われたため、別の案により改めて市民からの意見の募<br>集をすることとしたため。 |
|                                  | (別の規則等の案について改めて市民からの意見の募集をする場合にあっては、その理由も記載すること。)                                                                                  |
| 『編集     市民からの意見を募集」たとき     のページ★ | 募集していた際のタイトルを入力(募集終了へ移動したベージへのURLを設定しリンク)                                                                                          |
| ■ 編集<br>担当部課名・お問い合わせ★            | 〒053-8722 苫小牧市旭町4丁目5番6号<br>苫小牧市 部課<br>電話 0144-00-0000 ファックス 0144-00-0000                                                           |

6-3 パブリックコメント「立案せず」の登録済みの内容をプレビュー・編集・削除する

パブリックコメント(立案せず)の設定ページからそれぞれのボタンを押します。

|    |       |             |             |                                                         |     |       | ユーザ名  | :会計課! |
|----|-------|-------------|-------------|---------------------------------------------------------|-----|-------|-------|-------|
|    |       |             |             |                                                         |     | + NR: | コンテンツ | ×===k |
|    | 新規登錄  |             |             |                                                         |     |       |       |       |
|    |       |             |             | 立案世ず 全て表示                                               |     |       |       |       |
| 1  | D 表示  | 苏朱丽始日       | 募集終了日       | 94F/V                                                   | 担当  | ブレビュ  | HER   | 有印化   |
|    | 公開中   | 2014年03月18日 | 2017年04月01日 | 苫小牧市0003計画(薬)について市民から<br>の意見の募集しましたが政策の立案等を行<br>いませんでした | 会計課 | 718°= | 編集    | ñ/F#  |
|    |       |             |             |                                                         |     |       |       |       |
| 21 | 2 公開中 | 2014年03月18日 | 2017年04月01日 | 苫小牧市。ここは面(薬)について市民からの意見の募集しましたが政策の立案等を行いませんでした。         | 会計課 | 7183  | 編集    | APDR. |

【プレビュー】

登録済みの案件をプレビューすることができます。 ※自課が登録した以外の案件も閲覧することができます。

### 【編集】

登録済みの案件を編集することができます。操作は新規登録時と同じです。 ※自課が登録した以外の案件は編集する事はできません。

【削除】

登録済みの案件を削除することができます。 削除された案件は元に戻すことはできませんのでご注意ください。 ※自課が登録した以外の案件は削除する事はできません。

【全て表示】

設定ページでは最新の5件が表示されます。 それより以前の案件については「全て表示」ボタンを押し一覧ページから設定を行います。